# **MICRO** Focus

## IBM HACMP による Micro Focus Enterprise Server クラスタリング検証報告

平成 18 年 10 月 23 日 マイクロフォーカス株式会社

## 目次

| はじょ | りに                                           | 3   |
|-----|----------------------------------------------|-----|
| 使用3 | 環境環境                                         | 4   |
|     | 使用したハードウェア                                   | 4   |
|     | 使用したソフトウェア構成                                 | 4   |
|     | クラスタ構成                                       | 5   |
| 概要  |                                              | 6   |
|     | Enterprise Server とテストシステム                   | 6   |
|     | クラスタリング                                      | 7   |
| 環境  | 設定                                           | 8   |
|     | 手順                                           | 8   |
|     | 環境設定モデル                                      | 8   |
|     | 1. 事前準備                                      | 9   |
|     | 2. Micro Focus 製品の導入とEnterprise Server 環境の準備 | 9   |
|     | 3. COBOL コンポーネントの準備                          | 9   |
|     | 4. Enterprise Server の設定                     | 9   |
|     | 5. クライアントの作成                                 | .11 |
|     | 6. HACMP ユーザースクリプト                           | 12  |
| 検証  |                                              | 15  |
|     | 検証方法                                         | 15  |
|     | 検証テストパターン                                    | 15  |
|     | パターン① 手動切り替え                                 | 16  |
|     | パターン② 電源障害による切り替え                            | 18  |
|     | パターン③ データ LAN アダプタ障害                         | 19  |
|     | パターン④ 業務障害検出による切り替え                          | 21  |
|     | パターン⑤ アプリケーション実行中の自動切り替え                     | 23  |
|     | パターン⑥ ES サーバ起動で待機                            | 25  |
|     | パターン⑦ サーバごとに別の業務を提供しながら待機                    | 27  |
|     | パターン⑧ ディプロイパッケージの共有                          | 31  |
|     | パターン⑨ ログファイルの共有                              | 35  |
| テスト | ∽結果のまとめ                                      | 39  |
| 付録  |                                              | 40  |
|     | 1. サーバアプリケーションサンプルプログラム                      | 40  |
|     | 2. クライアントアプリケーションサンプルプログラム                   | 41  |
|     | 3. クライアントシェルスクリプト                            | 42  |
|     | 4. アプリケーションデータ作成サンプルプログラム                    | 42  |
|     | 5. killallcas.ksh シェルスクリプト                   | 43  |
|     | 6. forceStopServer.ksh シェルスクリプト              | 48  |
|     |                                              |     |

## はじめに

本書では、Micro Focus Enterprise Server (以下、Enterprise Server)で提供するアプリケーションサービス を IBM HACMP(以下、HACMP)により共有ディスクを利用してクラスタ上で動作・検証させた結果を報告し ます。

Enterprise Server は Windows、Unix、Linux 環境で COBOL サービスをトランザクショナルに管理・実行 するアプリケーション サーバです。Enterprise Server は Micro Focus Net Express および Server Express COBOL コンパイラ ツール群の運用部分です。Enterprise Server はメインフレームのトランザク ション環境と同等の OLTP 機能を、J2EE アプリケーションサーバと協調実行できるよう設計されています。 ユーザーにとっては、ハイエンドのトランザクション システムで、機能およびパフォーマンスと同様に重要 なことは、その環境がきわめて可用性、信頼性、保守性に優れていることです。

IBM の HACMP は、お客様のクリティカルなビジネスアプリケーションを障害から守るための製品です。多 くのアプリケーション停止は、ハードウェア障害ではなく、ネットワーク、アプリケーション、その他の外部要 因などが原因です。10年以上にわたり、お客様の IBM eServer pSeries サーバやネットワーク接続の監視、 バックアップサーバへのアプリケーションのフェールオーバーなど、信頼できる高可用性サービスを提供 し続けています。

HACMPとEnterprise Serverを組み合わせ、如何に信頼性・可用性の高いCOBOLサービスシステムを提供していくか、その方法について検証します。

## 注意事項

本書に記載されている内容は、検証環境での評価システムでの情報であり、実際のシステム環境では、 それぞれ個別に評価をし、固有の設定が必要になります。本書に記載されている内容は、参考値であり、 実際のシステムでの動作を保証するものではありません。

このドキュメントの内容は予告なしに変更される場合があります。このドキュメントの内容の保証や、商品性又は 特定目的への適合性の黙示的な保証や条件を含め明示的又は黙示的な保証や条件は一切無いものとします。 マイクロフォーカス株式会社および日本アイ・ビー・エム株式会社は、このドキュメントについていかなる責任も負 いません。また、このドキュメントによって直接又は間接にいかなる契約上の義務も負うものではありません。 このドキュメントを形式、手段(電子的又は機械的)、目的に関係なく、マイクロフォーカス社および日本アイ・ビ ー・エム株式会社の書面による事前の承諾なく、複製又は転載することはできません。

Copyright © 2006 Micro Focus. All Rights Reserved. Micro Focus は Micro Focus 社の登録商標、Enterprise Server, Server Express は同社の商標です。 HACMPは、IBM Corporationの商標です。 その他記載の会社名、製品名は、各社の商標または登録商標です。

## 使用環境

## 使用したハードウェア

[サーバハードウェア]

System p5 550, POWER5 1.65GHz 4core, 8GB memory

#### [host1 (LPAR)]

CPU: 2core メモリ: 3.5GB 内蔵ディスク: 36GB x2 アダプタ: 1Gbps Ethernet x3 (1 つは管理用、2 つが業務用), シリアル, SCSI AIX 5L V5.3 TL04 SP03 (2006 年 5 月) HACMP V5.3 (2006 年 5 月 PTF)

## [host2 (LPAR)]

CPU: 2core メモリ: 3.5GB 内蔵ディスク: 36GB x2 アダプタ: 1Gbps Ethernet x3 (1 つは管理用、2 つが業務用), シリアル, SCSI AIX 5L V5.3 TL04 SP03 (2006 年 5 月) HACMP V5.3 (2006 年 5 月 PTF)

\*: System p5 の LPAR はファームウェアレベルで完全に分離されており、 カーネル間の依存関係もありませんので、1 台の独立したサーバとみなすことができます。

## [共有ディスク]

2104-TS4 (Ultra320 SCSI 36GB HDD x10)

## 使用したソフトウェア構成

## [host1 ]

AIX 5L V5.3 TL04 SP03 (2006 年 5 月) HACMP V5.3 (2006 年 5 月 PTF) Micro Focus Server Express 4.0J for AIX SP2 (開発環境,Fixpack40.02\_59) Micro Focus Enterprise Server 4.0J for AIX SP2 (実行環境,Fixpack40.02\_59) Java<sup>™</sup> 2 SDK, Standard Edition 1.4.2\_8 j2ee.jar

#### [host2]

AIX 5L V5.3 TL04 SP03 (2006 年 5 月) HACMP V5.3 (2006 年 5 月 PTF) Micro Focus Enterprise Server 4.0J for AIX SP2 (実行環境,Fixpack40.02\_59) Java<sup>™</sup> 2 SDK, Standard Edition 1.4.2\_8 j2eejar

#### [クライアント]

WindowsXP Java<sup>™</sup> 2 SDK, Standard Edition 1.4.2\_8 Net Express4.0 fix:ALL07N40 + jpn07n40 j2ee.jar

## クラスタ構成

[HACMP 設定] 2 ネットワークアダプタ構成 非コンカレント VG 自動フェイルバック(切り戻し)なし

host1:

リソースグループ1の優先ノード, リソースグループ2のスタンバイノード host2: リソースグループ2の優先ノード, リソースグループ1のスタンバイノード

リソースグループ1 (ESSRV01): 再配置可能 IP アドレス: 10.0.0.1 共有ディスク: /u01 リソースグループ2 (ESSRV02): 再配置可能 IP アドレス: 10.0.0.2 共有ディスク: /u02

共有ディスク sharevg1 : /u01 アプリケーションデータ#1、ディプロイパッケージ、 ログディレクトリ sharevg2 : /u02 アプリケーションデータ#2

## 概要

## Enterprise Server とテストシステム

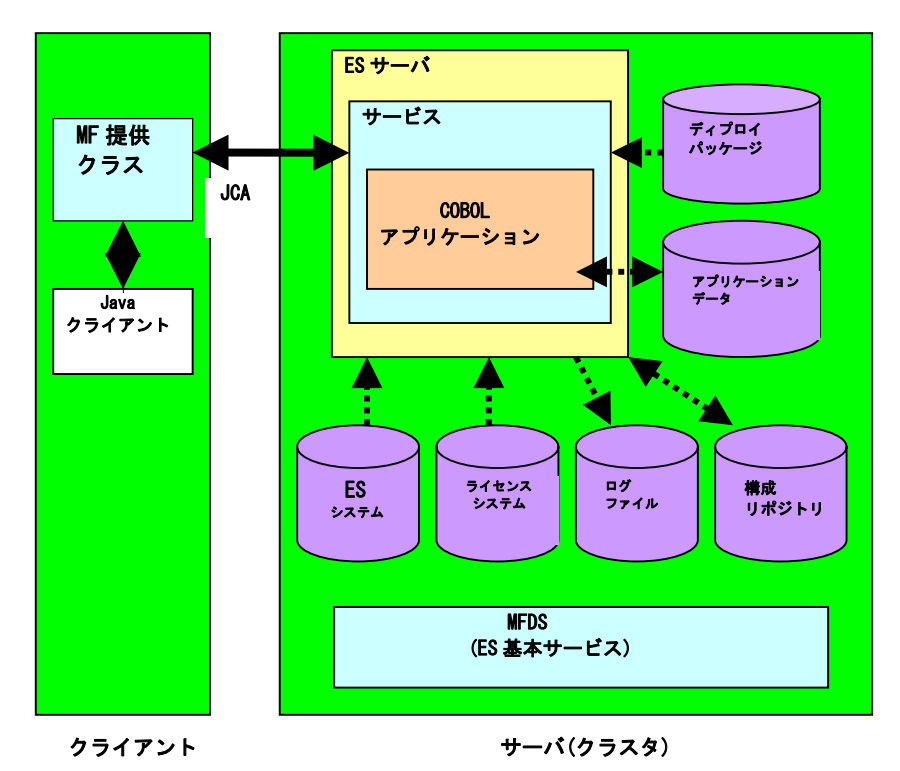

今回のテストで Enterprise Server に実装するサンプルモデルを用意しました。

Java クライアントから要求されたリクエストは Enterprise Server 上にディプロイされたサービスの COBOL アプリケーションに引き渡されます。この COBOL アプリケーションは索引ファイルであるアプリケーションデータから連番を取得し、 この連番をカウントアップして書き込みします。そして日時、プログラム名、実行ホスト名、連番を返します。Java クライ アントはこれを表示して終了します。

以下に関連する Enterprise Server の構成要素について説明します。

| (プロセス関連)                 |                                                                                   |
|--------------------------|-----------------------------------------------------------------------------------|
| •MFDS                    | Enterprise Server の基本サービスの一つ。1ノードに1つだけ起動が必要                                       |
| ・ES サーバ                  | Enterprise Server の管理単位。1 つのノードに複数定義でき、複数のサービスを<br>含むことができる。                      |
| ・サービス<br>・COBOL アプリケーション | Enterprise Server で提供する COBOL サービスであり、ディプロイの単位。<br>COBOL プログラムが提供する業務プロセス。        |
| ・MF 提供クラス                | クライアントから Enterprise Server に接続するために利用                                             |
| ・Java クライアント             | コマンドライン起動で Enterprise Server にリクエストを出し受け取った結果を<br>表示する。                           |
| (ファイル関連)                 |                                                                                   |
| ・ES システム                 | Enterprise Server のシステムコマンド、ライブラリなどのファイルを含む。<br>\$COBDIR 環境変数がポイントするディレクトリパス。共有可。 |
| ・ライセンスシステム               | Enterprise Server のライセンスデータベースを管理する。このディレクトリを<br>ディスクコピーなどで移動・復元することはできない。共有不可。   |
| ・ログファイル                  | Enterprise Server のログ。ES サーバ単位で管理され、再起動によって自動的に<br>新しいファイルに書き換えられる。共有可。           |
| ・構成リポジトリ                 | Enterprise Server の設定情報を格納したファイル群。共有可だが更新モードで<br>オープンされるため同時アクセスはできない。            |

| ・ディプロイパッケージ  | .car ファイル。ディプロイに必要なファイル群。実装する際のディプロイパッケージは、               |
|--------------|-----------------------------------------------------------|
|              | Interface Mapping Tool Kit(IMTK)により COBOL ソースから容易に生成することが |
|              | 出来る。Server Express によってコンパイルされた実行形式のファイルを含む。              |
|              | (使用したソースサンプルは付録に記載) 共有可。                                  |
| ・アプリケーションデータ | COBOL プログラムが利用するユーザーファイル。共有可。                             |
| ・Java クライアント | Java プログラム。(ソースサンプルは付録に記載)                                |
| ・MF 提供クラス    | クライアントプログラムが利用する Enterprise Server 接続用の Java クラス。         |

## クラスタリング

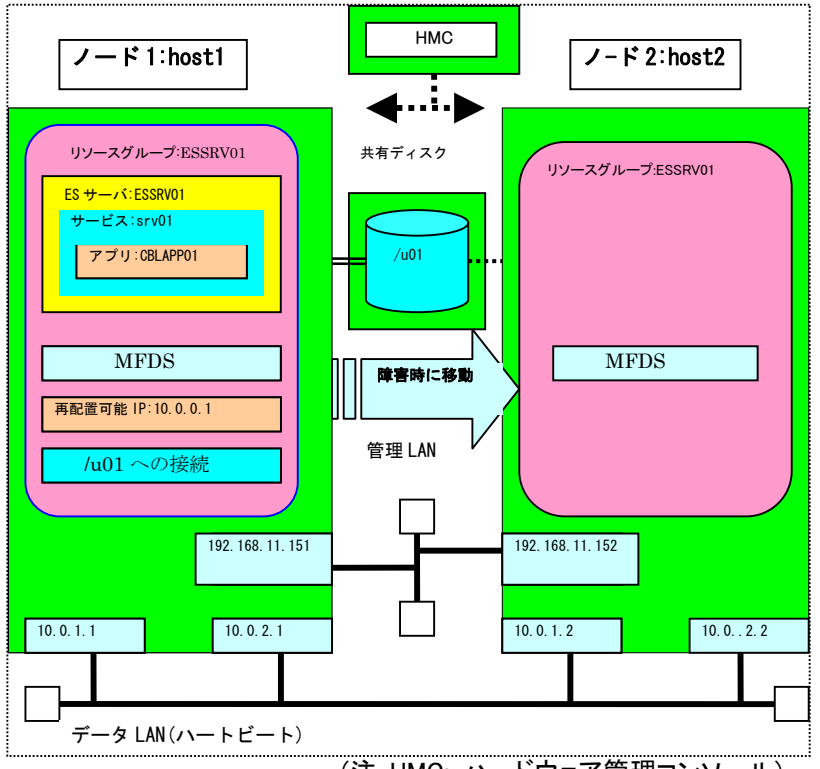

(注 HMC: ハードウェア管理コンソール)

HACMP ではテークオーバーする一連の操作をリソースグループの単位で管理します。 リソースグループには、再配置可能IPアドレス(仮想IPアドレス)や共有ディスクの有効化、アプリケーションの起動・停止・監視の処理を設定します。再配置可能IPアドレスや共有ディスクはリソースグループが立ち上がると自動的に有 効化され停止すると無効化します。

MFDSやESサーバなどの起動・停止はそれぞれのシェルにコマンドで処理を記述します。本運用ではこの起動・停止のシェルには障害時の状態回復・状態保存を行なう処理なども組み込む必要があります。 またアプリケーションの監視は、障害とする事象が発生するまで監視を繰り返す業務監視用のシェルをユーザーが準備しこれを組み込む必要があります。

## 環境設定

下図のモデルを想定した場合の環境の HACMP、MF 製品の設定例を記述します。

## 手順

- 1. 事前準備
- 2. Micro Focus 製品の導入とEnterprise Server 環境の準備
- 3. COBOL コンポーネントの準備
- 4. Enterprise Server の設定
- 5. クライアントの作成
- 6. HACMP ユーザースクリプト

## 環境設定モデル

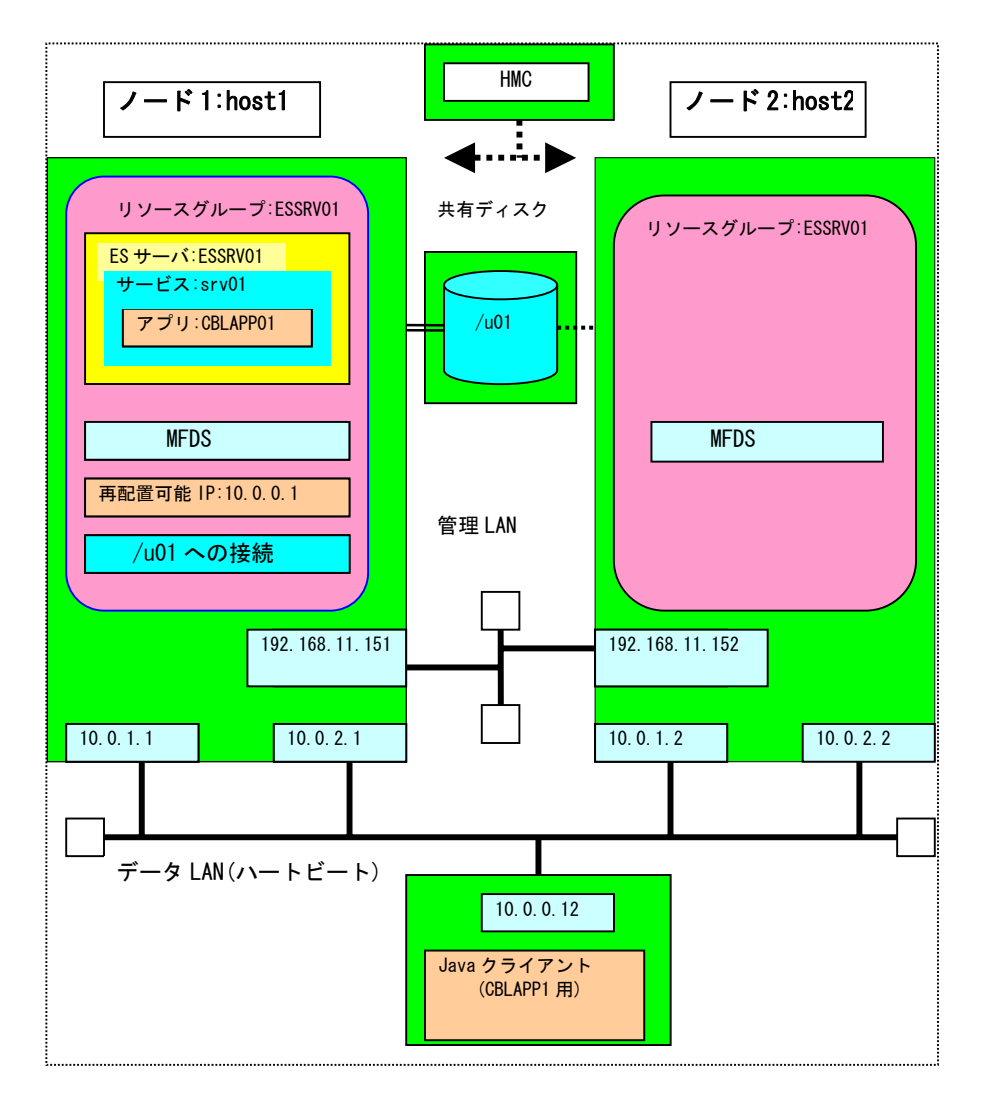

## 1. 事前準備

各ノードに搭載されたネットワークアダプタの設定、共有ファイルの接続に関する事前の設定やその他の OS レベルの設定を事前に済ませておきます。また、各ノードごとに HACMP V5.3 を導入しておきます。

## 2. Micro Focus 製品の導入とEnterprise Server 環境の準備

- 1) 開発環境の準備
- ・Server Express4.0 SP2 及び Fixpack40.02\_59 ノード 1 へ導入 インストールディレクトリ: / opt/mf/SE40SP2
- 2) 実行環境の準備
- Enterprise Server4.0 SP2 及び Fixpack40.02\_59
   ノード 1、ノード 2 それぞれに導入。
   インストールディレクトリ: / opt/mf/ES40SP2

## 3. COBOL コンポーネントの準備

Enterprise Server に実装するコンポーネントの準備を行ないます。 作業は開発環境にて行ないます。本検証では Server Express が提供する Interface Mapping Tool Kit を使って一 連の作業を簡略化しています。 初めに COBOL ソースをもとにサービスに対するデフォルトのマッピングを作成します。サービス名は任意に命名 します。付録にサンプルを掲載しています。

imtkmake -defmap src=cblapp01.cbl service=srv01 type=ejb

これで"srv01.xml"の名称でデフォルトのマッピング情報が生成されます。

デフォルトではこのサービスのパラメータはプログラム中の連絡節のパラメータ名で全て"io"(入出力)として生成 されています。本サンプルでは出力パラメータのみであるため実態に合わせ全て"out"に手修正しました。そして 次のコマンドでディプロイパッケージを生成します。

imtkmake -generate service=srv01 type=ejb

これで"srv01.car"ファイルが生成されます。

更にここで同じ COBOL ソースを cob コマンドでコンパイルし、実行形式ファイル(本検証では gnt 形式を選択)を 生成しておきます。

またこの実行形式ファイルが使用する索引ファイルを(APPFILE01,APPFILE01.idx)、initfile1.cbl をコンパイル・実行させて作成・準備します。

また両ノード間での双方向テークオーバーテスト用に同じ内容の別名のファイル、 srv02.car,cblapp02.gnt,APPFILE02.idx,APPFILE02も上記手順で準備(パターン⑦で使用)しました。

## 4. Enterprise Server の設定

ノード 1、ノード 2 で Enterprise Server の環境を設定し入り下記の作業を行います。

- 1) /etc/services へ次の 2 行を追加します
  - mfcobol 86/tcp
  - mfcobol 86/udp
- 2) mfds コマンドでディレクトリサーバを起動します mfds &
- 3) Enterprise Server Administration 画面のオープン

Web ブラウザより http://<IP アドレス>:86/ を指定すると Enterprise Server Administration 画面が開きます。 ここでサーバに対して多くの操作を実行できるようになります。

4) サーバ定義

両ノード共デフォルトの ESDEMO を削除し新しく ESSRV01 を定義します。 サーバ名称以外はデフォルト設定で作成します。

5) サービスのディプロイ

次にディプロイパッケージを使ってサービスの登録を行ないます。 <Enterprise Server インストールディルクトリ>/deploy の下に任意のディプロイ用ディレクトリ (例えば srv01)を作成し、その下に 3 で作成した car ファイル、実行形式ファイル、アプリ ケーションデータをコピーします。

<Enterprise Server インストールディレクトリ>/deploy/.mfdeployを以下の様に書き換えます。 MFDS=localhost MFUS\_SERVER=ESSRV01 <<--- 修正 MFUS\_LISTENER=Web Services

```
<Enterprise Server インストールディレクトリ>/deploy の下のディプロイ用ディレクトリに移動して
下記のコマンドを実行します。
cd srv0
mfdepinst srv01.car
```

すると.mfdeploy に記載した ES サーバ上に car ファイル作成時に指定した名称でサービスが 作成されます。ディプロイ処理の結果は deploy.txt というファイルで確認することができます。 登録された ES サーバは開始(Start)ボタンで手動で開始できます。

<ノード 1>

ESSRV01 を起動すると下記のように表示されパッケージにサービスがひとつ追加されたことがわかります

| Ð  | 1-10 | of 1 Serv | ers            |                                                   |           | Show 10                                                                                                | servers at a time                                              | << 前へ )次へ >>                              |
|----|------|-----------|----------------|---------------------------------------------------|-----------|----------------------------------------------------------------------------------------------------|----------------------------------------------------------------|-------------------------------------------|
|    | タイプ  | 名前        | 現<br>ステータ<br>ス | 通信<br>プロセス                                        | ライセン<br>ス | ステータス<br>ログ                                                                                            | オブジェクト                                                         | 說明                                        |
| 編集 | MFES | ESSBOOT   | 開始<br>詳細<br>停止 | 1 top:10.0.0.1*:33176*<br>(topt1 +)♥<br>2 リスナー 詳細 | * / 10    | MDS3800E Server started successfully<br>20:06:16<br>9 minutes 7 seconds in "開始: state size<br>20:06:16 | 3 <mark>サービ</mark><br>3 ス<br>2 ハンド<br>7<br>1 パッケ<br>1 ージ<br>詳細 | Communications server for Web<br>Services |
| 追加 |      |           |                | ·                                                 |           |                                                                                                    |                                                                |                                           |

<ノード 1 パッケージの状態> 登録されたパッケージの内容が下記のように表示されます

| サーバー… リスナー (2) サービス (3) ハンドラ (2) パッケージ (1) 画面更新                                                                                                    |      |  |  |  |  |  |  |  |  |
|----------------------------------------------------------------------------------------------------|------|--|--|--|--|--|--|--|--|
| 1 - 1 of 1 packages at a time 汝へ>                                                                                                    | ~    |  |  |  |  |  |  |  |  |
| 現 ステータス パッケージ カスタム<br>マテータス ログ モジュール IDT パッケージ カスタム 説明                                                                                                    |      |  |  |  |  |  |  |  |  |
| Image: Srv01.CBLAPP01         Avy/llable         OK         Au01/deploy/srv01/srv01ixt         Au01/deploy/srv01         created 20:02:56 Thu 2006-08:03 from srv01/srv01 | .car |  |  |  |  |  |  |  |  |
| 追加                                                                                                    |      |  |  |  |  |  |  |  |  |

〈サービスの内容〉

下記のようにサービスが登録されます

| A Ser   | ▲ Server ESSRV01 [開始]                                                                                                    |                 |                  |     |                                                    |        |  |            |      |                                                                                              |
|---------|----------------------------------------------------------------------------------------------------|-----------------|------------------|-----|----------------------------------------------------|--------|--|------------|------|----------------------------------------------------------------------------------------------|
| サーバ     | ען                                                                                                    | スナー (2)         | サービス             | (3) | ハンドラ (2) バッケ                                       | ージ (1) |  |            |      |                                                                                              |
| サービス    | ス表示フィ                                                                                                    | ルタ <b>ネー</b>    | ムスペース            | :   | <b>オ</b>                                           | ペレーション |  |            | クラ   | ラス: All ▼ ハンドラ                                                                               |
| 1 - 3 o | f 3 display                                                                                                    | able name       | spaces from      | n a | total of 3                                         |        |  | Sh         | ow 1 | 0 service namespa                                                                            |
|         | サービス 株 株 株 本 アンドラ パッケージ ス ログ 様成                                                                                                    |                 |                  |     |                                                    |        |  | カスタム<br>構成 |      |                                                                                              |
|         | Deployer                                                                                                    | Deployer<br>編集… | MF<br>deployment | 1   | 1 CP 1 Web<br>top:172.16.0.104*:47055*<br>(host1+) |        |  | Available  | ок   | [MF client] scheme=http URL=/cç<br>accept=application/x-zip-compres<br>listener=Web Services |
|         | ES ES MF ES 1 1 CP 1 Web Services<br>                                                                                                    |                 |                  |     |                                                    |        |  |            |      |                                                                                              |
| 削除      | 削除(srv01) 1 of 1 operations shown                                                                                                    |                 |                  |     |                                                    |        |  |            |      |                                                                                              |
|         | LCBLAPP01     I     I     CP 1     Web Services       編集     1     I     I |                 |                  |     |                                                    |        |  |            |      |                                                                                              |
| 追加      |                                                                                                    |                 |                  |     |                                                    |        |  |            |      |                                                                                              |

上記の登録はノード2側でも同様に確認できます

6) リスナーの設定

ESSRV01を再度停止しリスナーの画面の編集(Edit)ボタンで編集画面を開き"Web Services"の中に"\*:\*"で設定されている IP アドレス:ポート番号を固定で設定します。ここで設定する IP アドレスはテークオーバーで移動される再配置可能 IP アドレスを指定します。

今回のケースでは下記のように設定しました。 ESサーバ ESSRV01 のリスナー: 10.0.0.1:9003 ESSRV02 のリスナー(パターン⑦のみ): 10.0.0.2:9003

| 4 | Server E | SSRV01 [           | 開始]                  |                                  |          |                   |        |           |                             |                                                                                            |                   |
|---|----------|--------------------|----------------------|----------------------------------|----------|-------------------|--------|-----------|-----------------------------|--------------------------------------------------------------------------------------------|-------------------|
|   | サーバー     | ע <mark>עדר</mark> | <mark>- (2)</mark> † | ナービス (3) ) ノ                     | ヽンドラ (2) | パッケージ (1)         | )      |           | 画面                          | <sup>更新</sup> 自動更新間                                                                        | 塙 (秒)             |
|   | リスナー表    | テフィルタ コ            | カセス:                 | All 🔽 🚖                          | 話タイナ:    | All               | ~      | ステータ      | <mark>יג:</mark> All        | *                                                                                          |                   |
|   | 踪 🚇 通f   | iブロセス <b>1</b>     | <b>V</b> É           | 自動起動                             |          |                   |        |           | 統計                          | Stop 🛛 🛨 –                                                                                 | ·]                |
|   |          | リスナー               | プロセスに                | コントロールチャ                         | ネルアドレス   |                   | ステータス  | 前回のフ      | マテータス変更                     | ステータスログ                                                                                    | 15                |
|   | 編集       | 2 追加               | process<br>848040    | tcp:10.0.0.1*:3462<br>(host1 +)  | 1*       |                   | 開始     | 07/03/06- | 19:15:17                    | ок                                                                                         | 1.                |
|   |          |                    |                      |                                  |          |                   | 1      |           | 1                           |                                                                                            |                   |
|   |          |                    | 名前                   | アドレス                             | ステータス    | 前回のステータス変         | 更 ステータ | スログ       | 会話タイプ                       | カスタム構成                                                                                     | 說月                |
|   |          | 編集                 | Web<br>Services      | tcp:10.0.0.1:9003<br>(host1 +)   | 開始       | 07/03/06-19:15:16 | ок     |           | Web<br>Services and<br>J2EE |                                                                                            | Wel<br>via<br>HTT |
|   |          | 編集                 | Web                  | tcp:10.0.0.1:34130*<br>(host1 +) | 開始       | 07/03/06-19:15:17 | ок     |           | Web                         | [virtual paths] ogi= <es>/t<br/>uploads=<es>/deploy<br/>docs=<es>/docs/html</es></es></es> | in Bas<br>web     |

#### 7) ESSRV01 の起動

Enterprise Server Administration 画面で"開始"ボタンを押し立ち上げます。

## 5. クライアントの作成

本検証で Enterprise Server 上にディプロイしたサービスにリクエストを出すのは Java のクライアントプログラム (cbltest.java)です。(ソースサンプルは付録に記載)

java クライアントプログラム及び Net Express を PC に導入・準備し java の CLASSPATH に下記のファイを指定し ます。

J2ee.jar %COBDIR%¥lib¥mfconnector.jar %COBDIR%¥lib¥mfcobolpure.jar

次に java クライアントを javac コマンドで準備します。 Javac cbltest.java クライアントプログラムは J2EE API を介して、ディプロイされている COBOL サービスを呼び出し、返される日付、 時間、実行プログラム名、ホスト名、連続番号を画面に表示します。 これによって接続先の確認、トランザクションの連続性を検証することができます。

## 6. HACMP ユーザースクリプト

テークオーバーの自動化のため HACMP 制御下で呼び出される三つのスクリプトを準備しました。 それぞれ、起動、停止、モニタリングスクリプトで下記のような処理を行います。通常これらはアプリケーションの 要件に応じてカストマイズする必要があります。 各ノード共 mfds を立ち上げた状態でテークオーバーテストを実施しました。

1) mfstart.ksh

テークオーバー時に新しいノードでの起動処理をおこないます。その内容は下記の通りです。
 Enterprise Server 環境の設定
 Enterprise Server の残プロセスのクリーニング処理(kill)
 (注:パターン⑦での他サーバのプロセスの不用意な kill 終了を避けるため kill 処理は対象サーバ名を指定して行う)
 ・サーバ ESSRV01 の開始 casstart /rESSRV01

#!/bin/ksh
. /home/user2/ES40SP2
/home/user2/killallcas.ksh ESSRV01 >> ESSRV01.cntl.log
sleep 3
/opt/mf/ES40SP2/bin/casstart /rESSRV0

注: killallcas.ksh については付録を参照

2) mfhalt.ksh

テークオーバー時に停止するノードでの終了処理を行います。

•Enterprise Server 環境の設定

・サーバ ESSRV01 の停止

forceStopServer.ksh シェルスクリプトを呼び出し立ち上がっているサーバを Enterprise Server の mfdump ユーティリティを使用してチェックして casstop コマンドで停止します。 サーバプロセス終了を確認しサーバプロセス残が生じたら casstop /force /rESSRV01 を発行します。

```
#!/bin/ksh
```

. /home/user2/ES40SP2

注:forceStopServer.ksh については付録を参照

3) mfmonitor.ksh

Enterprise Server 環境をモニターしアプリケーション実行環境に異常が生じた時

ゼロ以外のリターンコードを HACMP に返しテークオーバーを発生させます。

•Enterprise Server 環境の設定

・Enterprise Server の mdump ユーティリティによりサーバの状態を採取してサーバダウンやリスナーの 停止を監視し障害時にゼロ以外のリターンコードを返す。

```
#!/bin/ksh
. /home/user2/ES40SP2
PATH=$PATH:/usr/bin
TMPFILE=/tmp/$$tmp.txt
mdump_func()
{
$COBDIR/bin/mdump localhost ESSRV01 > $TMPFILE 2> /dev/null
web_srv_flg=0
/usr/bin/cat $TMPFILE | while read line
do
          # if mfds not started "SERVER_DOWN" found
          # actual text is 'm_ldap_bind: 0x51 SERVER_DOWN'
        tmp=`echo $line | fgrep "SERVER_DOWN"`
if [ ".$tmp" != "." ] ; then
                     # echo $line
                 return 3
        fi
        tmp=`echo $line | fgrep "CN:"`
        if [ ".$tmp" != "." ] ; then
                tmp=`echo $line | fgrep "Web Services"`
                if [ ".$tmp" != "." ] ; then
                         # echo $line
                         web_srv_flg=1
                else
                         # echo "no " $line
                         web_srv_flg=0
                fi
        fi
        if [ $web_srv_flg -eq 1 ] ; then
                lisnr=`echo $line | fgrep "mfListenerStatus:"`
                if [ ".$lisnr" != "." ] ; then
                         lisnr=`echo $line | fgrep "Started"`
                         if [ ".$lisnr" != "."]; then
                                 return O
                         else
                                 # echo $line
                                 return 1
                         fi
                fi
        fi
done
}
```

```
mdump_func
res=$?
/usr/bin/rm -f $TMPFILE
if [ "$res" = "1" ]; then
        echo "**** MF Service Failed ****" >> /tmp/ESSRV01.cntl.log
        exit 1
fi
if [ "$res" = "3" ]; then
        echo "**** MF mfds Down ****" >> /tmp/ESSRV01.cntl.log
        exit 1
fi
echo $res
```

## 検証

## 検証方法

ここでは相互テークオーバーの条件化で2ノード間でのテークオーバーを確認します。

- スタンバイ側の Enterprise Server Administration 画面によるステータスの遷移の確認を行います。 テークオーバーの発生により制御はスタンバイ側のノードに移ります。 スタンバイ側の Enterprise Server Administration 画面のステータスが"停止"から"開始"移ることでノードの移動 を確認します。また、テークオーバーされるノードは制御を失い"停止"または"応答無し"の状態に変わります。
- ② java クライアントが受け取り表示するホスト名及び連続番号による確認 java クライアントから COBOL を呼び出すたびに COBOL サービスから java に対して日付、時間、実行プログラム 名、ホスト名、連続番号を返し java クライアントはこの情報を画面に表示するようにしています。 これにより接続先の確認と実行トランンザクションの連続性を確認することができます。テークオーバー時の HACMP による一時的中断をはさみテークオーバー先での接続の再開と実行の継続を確認することができます。

今回上記の2点を確認することで各テストパターンが正しく行われたことを検証しました。

## 検証テストパターン

| パターン       | タイトル                                | 説明                                                                           |
|------------|-------------------------------------|------------------------------------------------------------------------------|
| 1          | 手動切り替え                              | HACMPコマンド機能で切り替えを確認                                                          |
| 2          | 電源障害による切り替え                         | LPARの電源オフ機能による切り替えを確認                                                        |
| 3          | データLANアダプタ障害<br>(二重)                | 2本のデータLANケーブルを抜くことによるLAN障害での切り替え<br>を確認                                      |
| 4          | 業務障害検出による<br>切り替え                   | 業務監視用シェル(mfmonitor.ksh)での異常検出による切り替えを<br>確認                                  |
| 5          | アプリケーション実行中<br>の自動切り替え              | テークオーバーによる切り替えに伴う業務の継続確認                                                     |
| 6          | ESサーバ起動で待機                          | 待機状態のノードではMFDS、ESサーバを起動状態で切り替えを<br>確認                                        |
| $\bigcirc$ | サーバ毎に別の業務を<br>提供しながら待機<br>(相互スタンバイ) | 待機状態のノードではMFDS起動、切り替えるESサーバとは別の<br>ESサーバを動作させながら切り替えを確認。ノード1⇔ノード2の<br>双方向で確認 |
| 8          | ディプロイパッケージの<br>共有                   | ディプロイするパッケージを共有化し、切り替え後に同じパッケー<br>ジを引き継ぐことを確認                                |
| 9          | ログ出力先の共有                            | ログファイルの出力先を共有化し、切り替え後のログ照会ができ<br>る事を確認                                       |

①~④は、テークオーバーのトリガーのテストです。代表的なトリガー4種類のパターンで確認します。

⑤~⑦は、待機側のノードの状態を変えるテストです。本検証ではEnterprise Serverのプロセスの実行状態を変えて 確認します。Javaクライアントから繰り返しリクエストを出し続け、テークオーバー後もサービスが提供され続ける事を 確認します。

⑧~⑨は、Enterprise Serverシステムが利用する情報を共有するテストです。

## <目的>

ノード1を ONLINE、ノード2を OFFLINE にしておいて HACMP コマンドによってノード1 側からノード2 側に手動テークオーバーできることを検証します。このテストは計画停止などで一般に行われるテークオーバーを検証します。

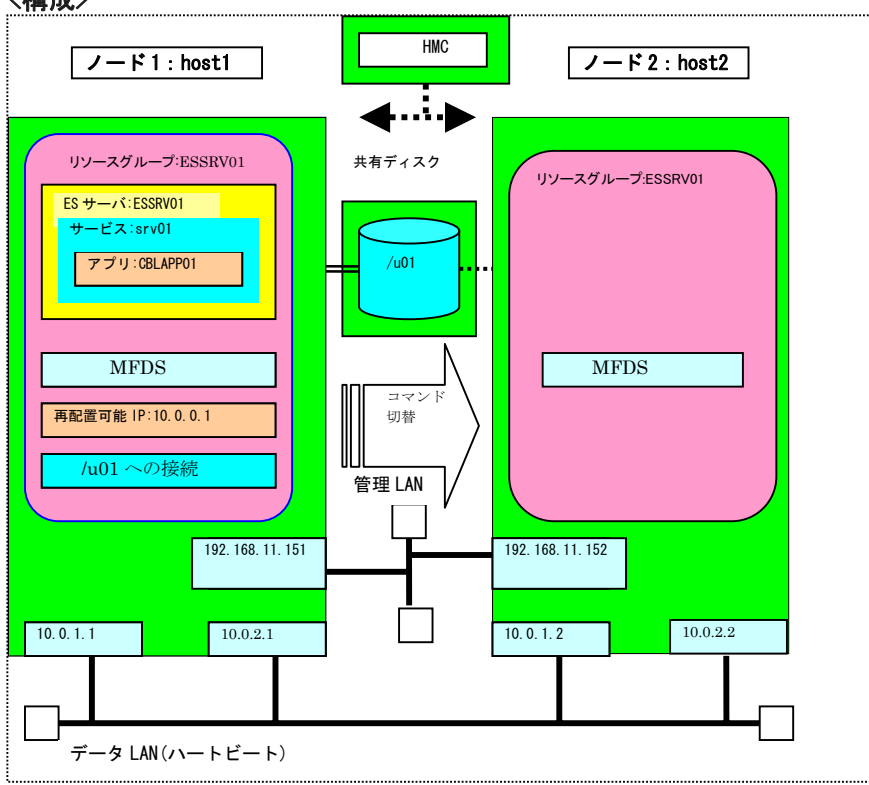

## <構成>

## <検証>

各ノードに接続した Enterprise Server Administration 画面ノード1 側(画面1) ノード2 側(画面2)の画面変化によってテークオーバーを確認します。

画面 1:開始ステータス、ホスト名:host1(テークオーバー前) この画面はノード 1 側の Enterprise Server の状態を示しています。 HACMP コマンドによりノード 1->ノード 2 のテークオーバーが発生するとノード 1 は制御を失います。

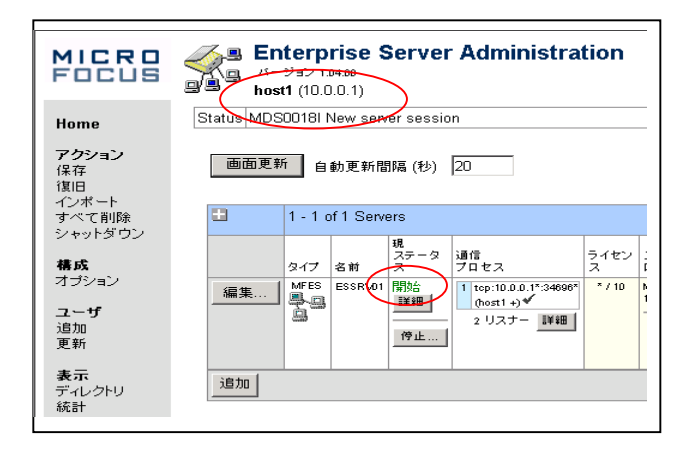

#### 画面 2:停止ステータス、ホスト名:host2(テークオーバー前)

| MICRO<br>Focus                     | Senterprise Server Administration<br>・ パージョン 10400<br>hose2 (10,0.0.2)                                                                                                    |
|------------------------------------|----------------------------------------------------------------------------------------------------|
| Home                               | Status MDS00001 0K                                                                                                    |
| <b>アクション</b><br>保存<br>復旧<br>インポート  | 画面更新 自動更新間隔(秒) 10                                                                                                    |
| インホート<br>すべて削除<br>シャットダウン          | 1 - 1 of 1 Servers                                                                                                    |
| <b>構成</b><br>オブション                 | 10<br>タイプ 名並 ステータ 通信 ライセ ス<br>フロセス フロセス ンス ロ<br>編集: (低) ES ESSRV0 (存止 100.02*34200*) ・/10 C/<br>ののののである (存止 100.02*34200*) ・/10 C/<br>のののののののののののののののののののののののののののののののののののの |
| <b>ユーザ</b><br>追加<br>更新             |                                                                                                    |
| <b>表示</b><br>ディレクトリ<br>統計<br>セッション |                                                                                                    |

#### <中断>

HACMP によるノード切り替えに伴いノード1 側のサービスが停止します。

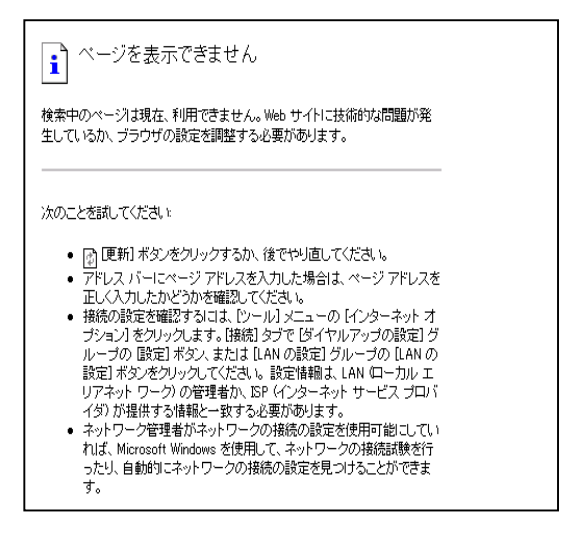

## 画面 2:開始ステータス、ホスト名:host2(テークオーバー後) テークオーバーにより制御がノード 2 側に移り開始ステータスに変わります。

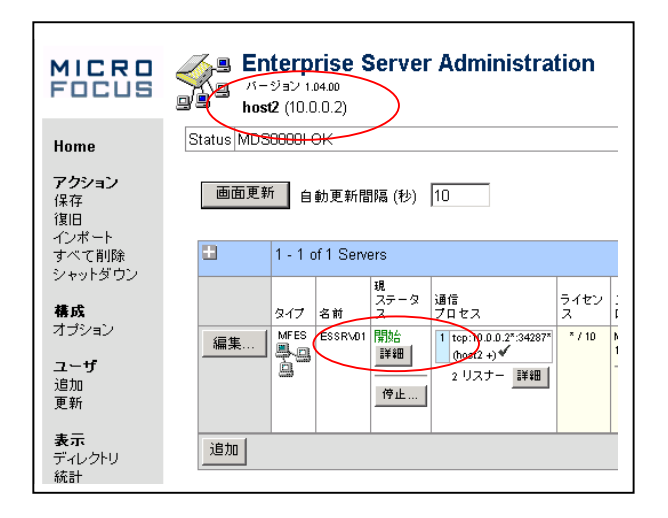

<結果>

テークオーバーの結果ノード 1->2 への制御移動が発生したことが Enterprise Server Administration 画面で確認できました。

## パターン② 電源障害による切り替え

<目的>

ここでは電源障害が生じたときのテークオーバー機能を検証します。

ここではテークオーバーのトリガーを LPAR の HMC(ハードウェア管理コンソール)のパワーオフ機能でおこないます。

<構成>

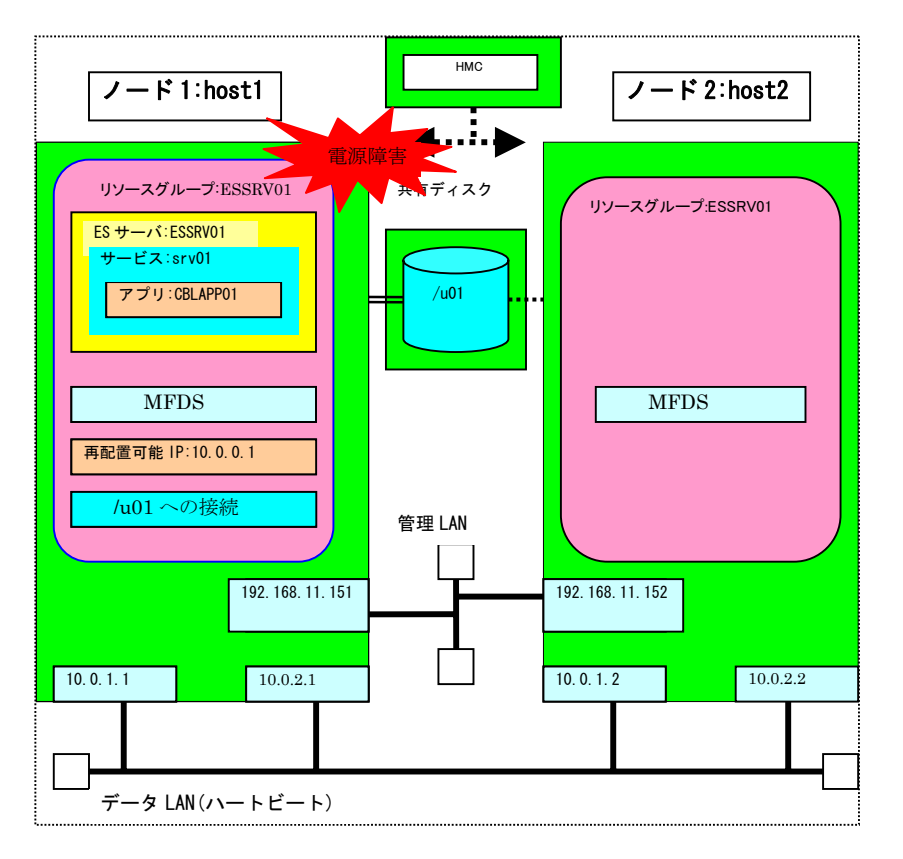

## <検証>

HMC から LPAR の強制パワーオフ (模擬電源障害)を実行するとノード 1 側が制御を失いノード 2 に制御が移ることを確認します。

<テークオーバー前(開始状態)>

| MICRO<br>Focus            | Enterprise Server Administration     In-9 ab 10400     host1 (10.0.0.1)                                                                                                    |
|---------------------------|----------------------------------------------------------------------------------------------------|
| Home                      | Status MDS0000I OK                                                                                                    |
| <b>アクション</b><br>保存<br>復旧  | 画面更新 自動更新間隔(秒) 20                                                                                                    |
| すべて削除<br>シャットダウン          | 1 - 1 of 1 Servers                                                                                                    |
| <b>椿成</b><br>オプション        | タイプ         名         パブ         ス         ブイセン         ス         ブイセン         ス         I           編集         MEE         EKSRV01         開始         1         1         1         1         1         1         1         1         1         1         1         1         1         1         1         1         1         1         1         1         1         1         1         1         1         1         1         1         1         1         1         1         1         1         1         1         1         1         1         1         1         1         1         1         1         1         1         1         1         1         1         1         1         1         1         1         1         1         1         1         1         1         1         1         1         1         1         1         1         1         1         1         1         1         1         1         1         1         1         1         1         1         1         1         1         1         1         1         1         1         1         1 |
| <b>ユーザ</b><br>追加<br>更新    |                                                                                                    |
| <b>表示</b><br>ディレクトリ<br>統計 | 00196                                                                                                    |

<中断> パワーオフを HACMP が検知しノード 1 のサービスが停止します。

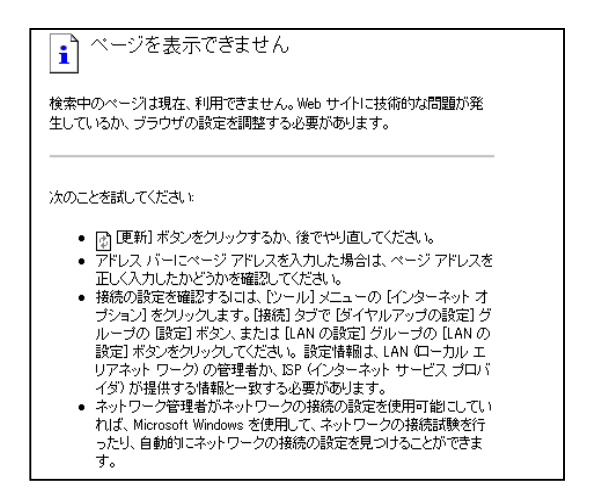

<テークオーバー後> ノード2に制御が移り開始状態に変わります。

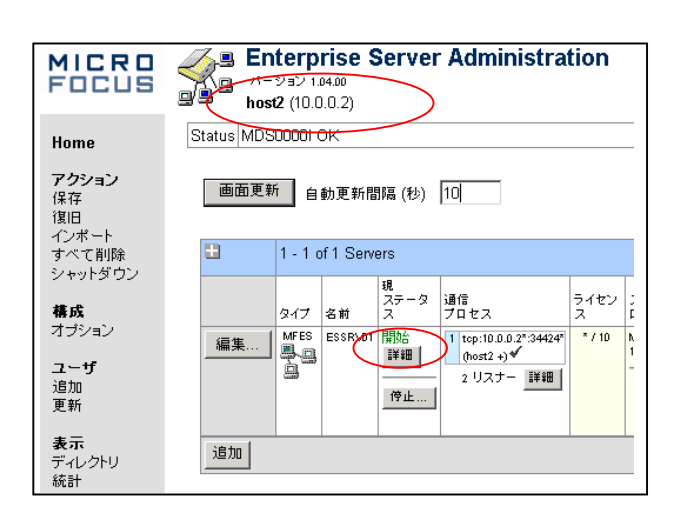

#### <結果>

電源をオフにすることによりテークオーバーが発生しノード 1->2 に制御が移ることが確認できました。

## パターン③ データ LAN アダプタ障害

<目的>

ここでは LAN 障害に伴うテークオーバー動作を確認します。LAN 障害は二本の LAN ケーブルを抜き取ることによって 発生させます。

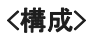

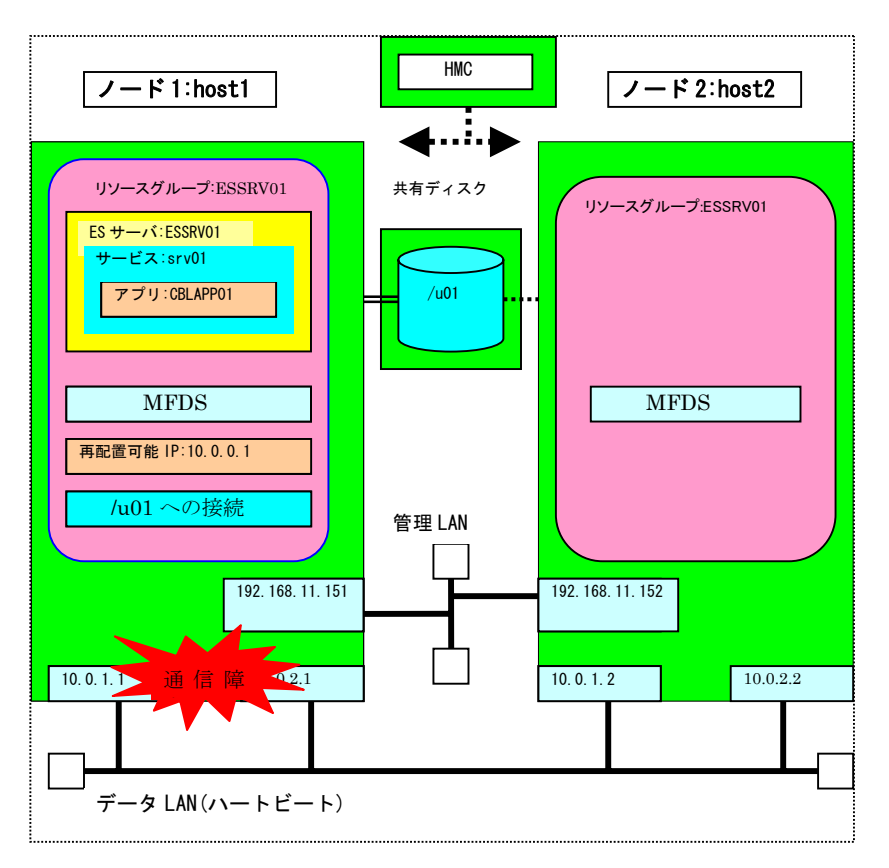

#### <検証>

Host1(ノード1)の二本のLANケーブルを抜きます。

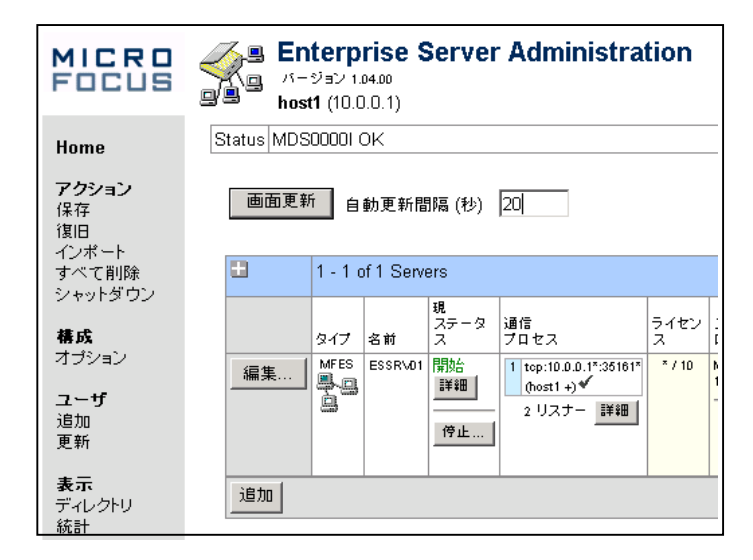

<テークオーバー時の中断> HACMP がネットワークアダプタ障害を検知しノード1のサービスが停止になります。

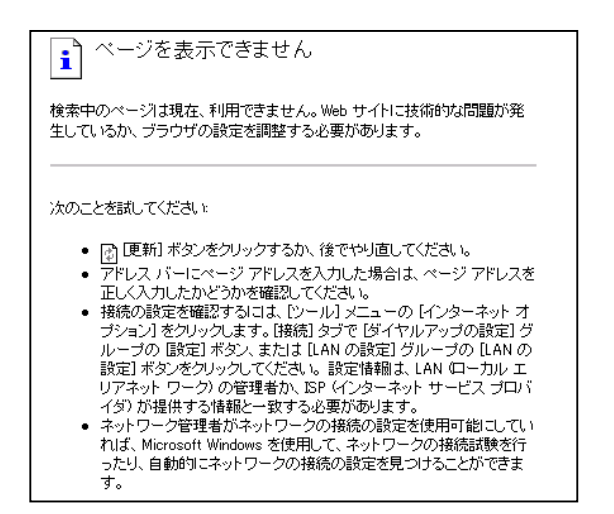

<テークオーバー後> ノード2に制御が移り開始状態に変わります。

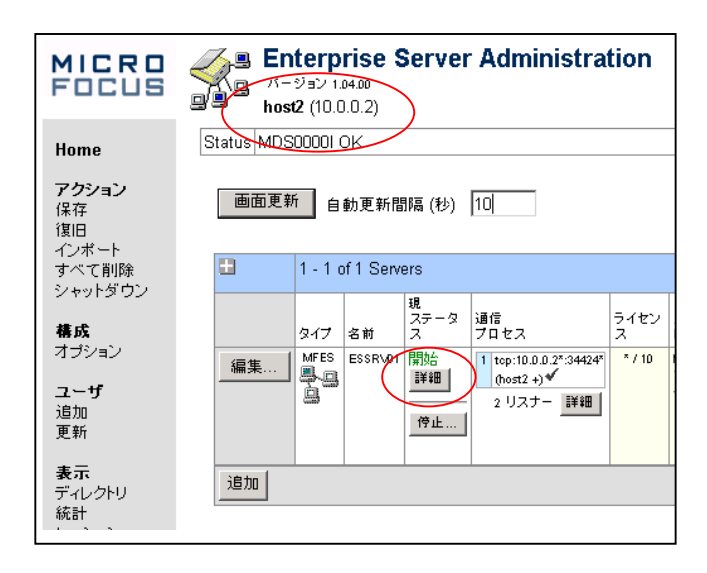

#### <結果>

HACMP が LAN アダプタの障害を検知しノード 1->2 に制御が移ることが確認できました。

## パターン④ 業務障害検出による切り替え

#### <目的>

Enterprise Server のディレクトリサーバ(mfds)を kill コマンドで終了させモニター用シェル(mfmonitor.ksh)でサーバダウンを検出し HACMP によるテークオーバー処理のトリガーを発生させます。

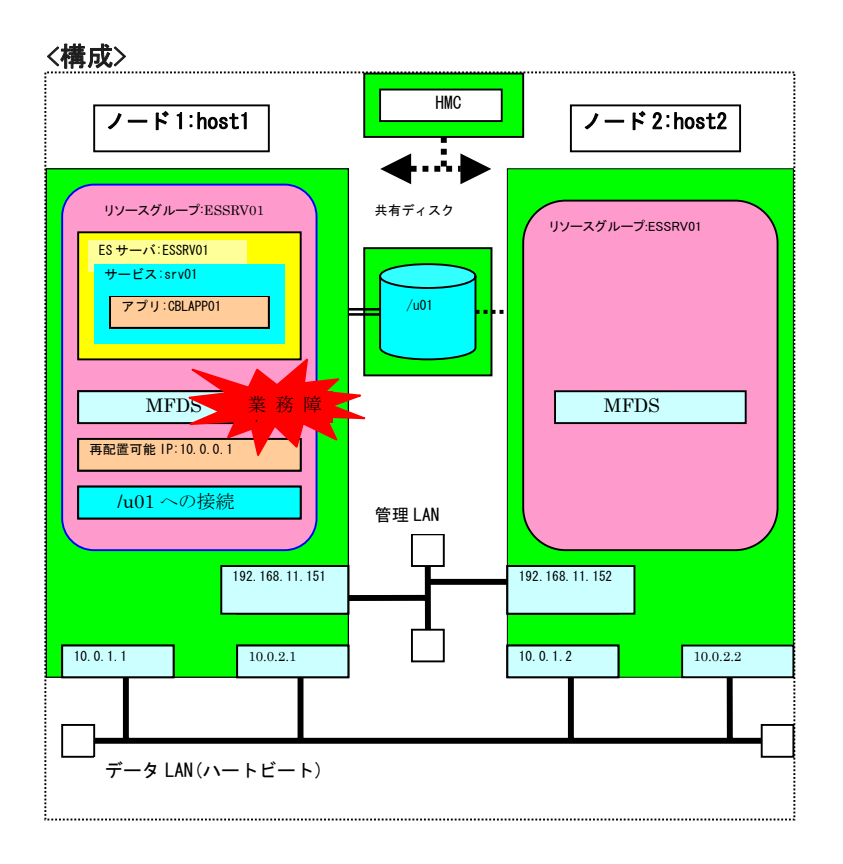

## <検証>

MFDSの kill 終了を HACMP のもとでシェルスクリプト(monitor.ksh)に検知させ、ゼロ以外のリターンコードを返すことによりテークオーバーをトリガーします。

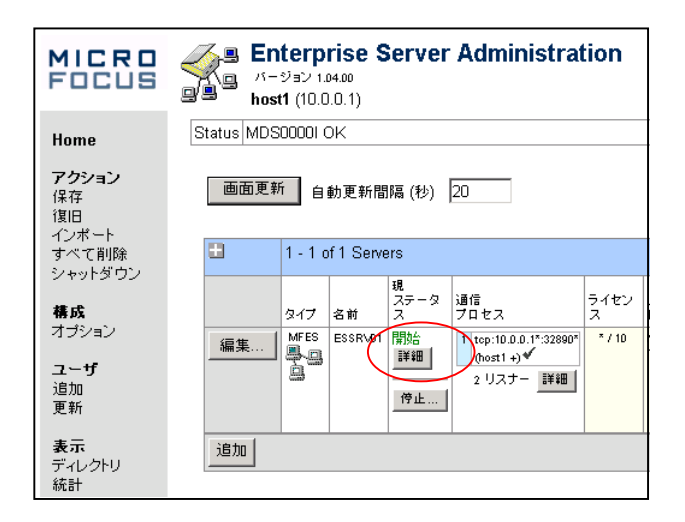

#### <中断>

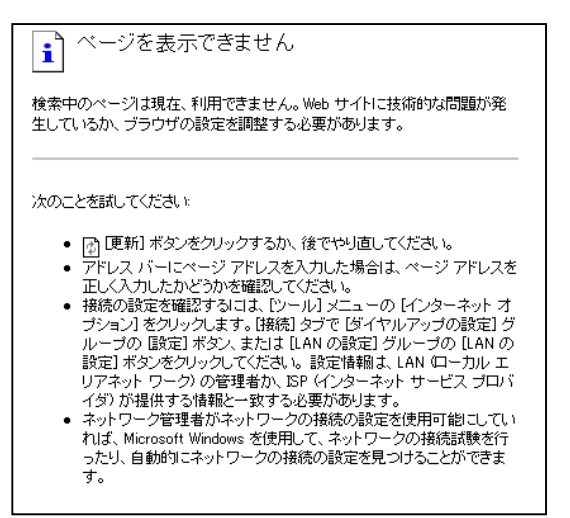

#### 〈テークオーバー後〉

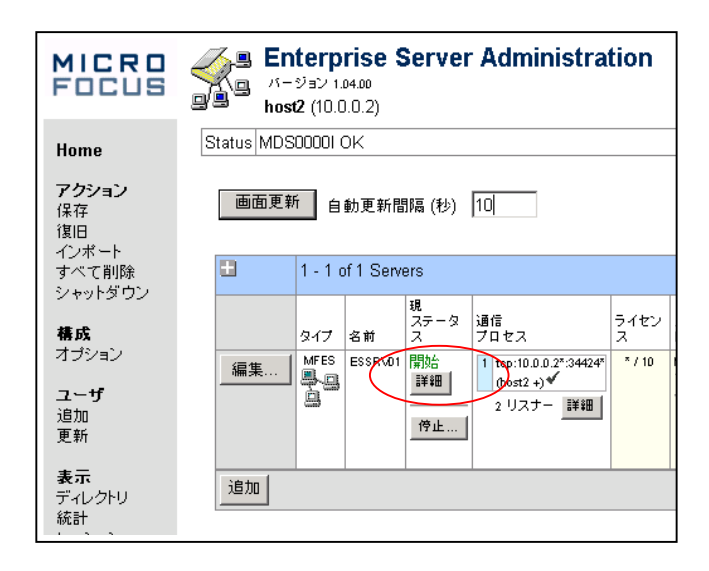

#### <結果>

テークオーバーの結果 host1->2 への制御の移動が発生したことが Administration 画面で確認できました。

## パターン⑤ アプリケーション実行中の自動切り替え

#### <目的>

java クライアントからノード1に接続した状態でテークオーバーを発生させ、テークオーバーによってクライアント・サーバセッションがノード2に引き継がれることを確認する。

二本のLANケーブルの抜き取りによるサーバステータスの異常をシェル(mfmonitor.ksh)で検出させ HACMP による自動テークオーバーの方法をとります。テークオーバー前の画面の状態はパターン①に同じです。さらに java クライアントが受け取ったメッセージから接続先のホスト名がノード2のホスト名を示し、かつ順序番号が中断をへてノード2で続行されたことを確認します。

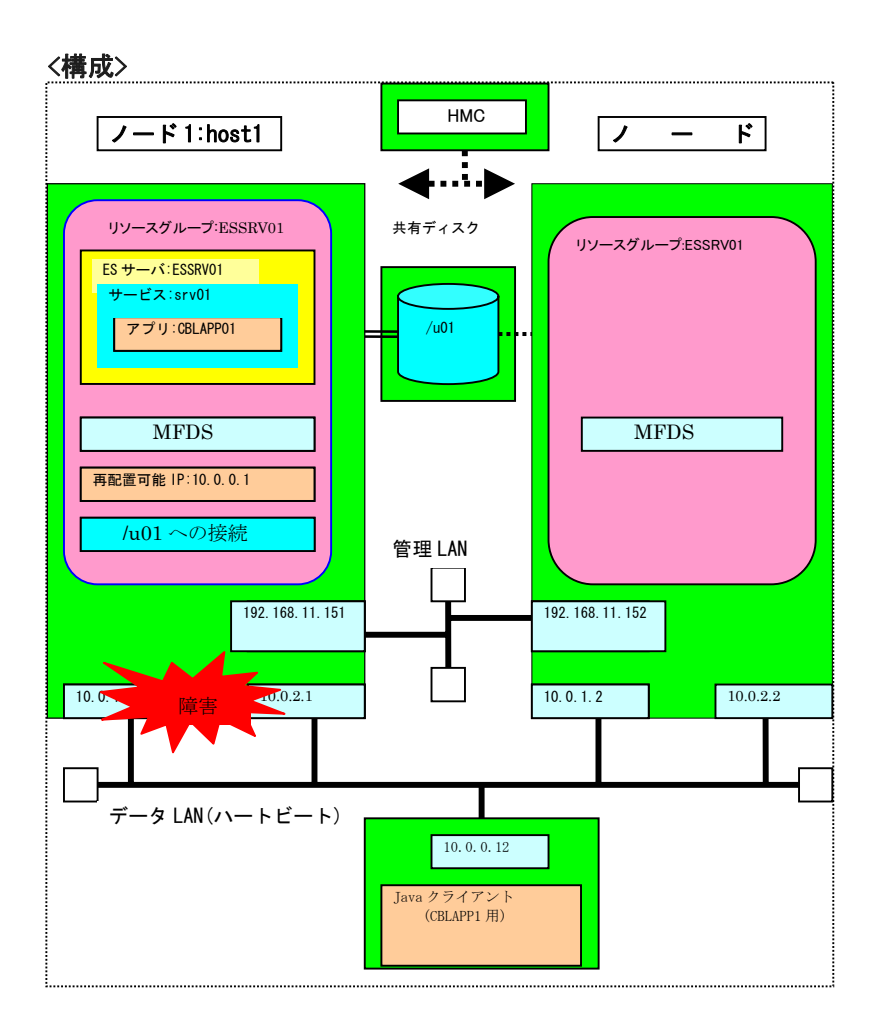

## <検証>

ノード1は開始状態です

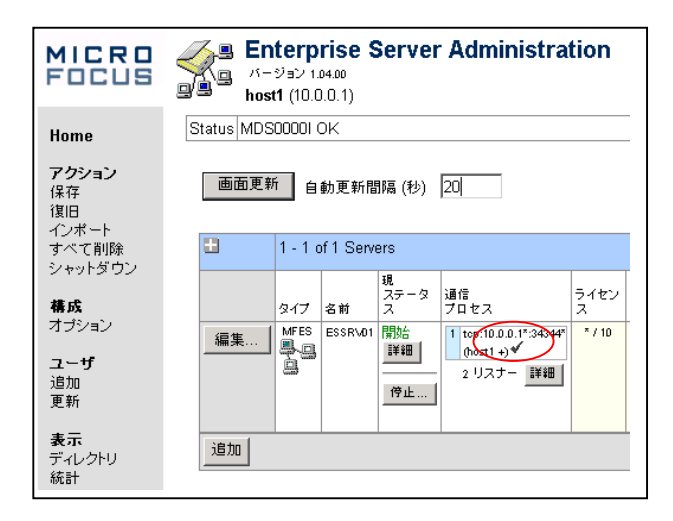

| ノード2は待                            | は待機状態です。                                                              |  |  |  |  |  |  |
|-----------------------------------|-----------------------------------------------------------------------|--|--|--|--|--|--|
| MICRO<br>Focus                    | Enterprise Server Administration<br>パージョン 1.04.00<br>host2 (10.0.0.2) |  |  |  |  |  |  |
| Home                              | Status MDS00001 OK                                                    |  |  |  |  |  |  |
| <b>アクション</b><br>保存<br>復旧<br>インポート | 画面更新 自動更新間隔(秒) 20                                                     |  |  |  |  |  |  |
| すべて削除                             | 1 - 1 of 1 Servers                                                    |  |  |  |  |  |  |
| ンャットタリノ<br><b>構成</b><br>オブション     | 現<br>ステクタ<br>タイプ<名前                                                   |  |  |  |  |  |  |
| <b>ユーザ</b><br>追加<br>更新            |                                                                       |  |  |  |  |  |  |
| <b>表示</b><br>ディレクトリ<br>統計         |                                                                       |  |  |  |  |  |  |

## <クライアントプログラム実行結果>

| 06/08/03 17:08:50.03 CBLAPP01 host1  | 330                                |
|--------------------------------------|------------------------------------|
| 06/08/03 17:08:51.20 CBLAPP01 host1  | 331                                |
| 06/08/03 17:08:52.59 CBLAPP01 host1  | 332                                |
| 06/08/03 17:08:53.67 CBLAPP01 host1  | 333                                |
| 06/08/03 17:08:54.88 CBLAPP01 host1  | 334 〉 host1 でサービス実行                |
| 06/08/03 17:08:56.11 CBLAPP01 host1  | 335                                |
| 06/08/03 17:08:57.27 CBLAPP01 host1  | 336                                |
| 06/08/03 17:08:58.35 CBLAPP01 host1  | 337 サービス中断し                        |
| 06/08/03 17:08:59.55 CBLAPP01 host1  | 338 / _ 1メッセージ書き込み                 |
|                                      | エラーでロス                             |
|                                      |                                    |
| javax.resource.spi.EISSystemExceptio | n: IOException Connection reset by |
| peer: socket write error occurred ex | ecuting srv01.CBLAPP01             |
| DEBUG: can retry? true               | C                                  |
|                                      |                                    |
| 06/08/03 17:10:36.09 CBLAPP01 host2  | 340 ) 新規メッセージ No で                 |
| 06/08/03 17:10:37.23 CBLAPP01 host2  | 341 接続再開                           |
| 06/08/03 17:10:38 50 CBI APP01 host2 | 342                                |
| 06/08/03 17:10:40 57 CBI APP01 host2 | 343 テークオーバにより                      |
| 06/08/03 17:10:41 69 CBLAPP01 host2  | 344  接続先が host2 に変更                |
| 06/08/03 17:10:43 70 CBLAPP01 host2  | 345                                |
| 06/08/03 17:10:45 12 CBLAPPO1 host2  | 346                                |
| 06/08/03 17:10:46 64 CBI APP01 host2 | 347                                |
| 00/00/00 17:10:40.04 ODEATTOT 10312  | 1,40                               |
| 1 06/08/03 1/10.18 67 CRLAPPO1 bost7 | 3/18                               |
| 06/08/03 17:10:48.62 GBLAPP01 host2  | 348 )                              |

## <結果>

MFDS の Kill によりテークオーバーが発生しノード 1->2 に制御が移ります。接続は中断するが IP アドレスが host2(ノード 2)に引き継がれ処理が続行されることが確認できました。

パターン⑥ ES サーバ起動で待機

<目的>

ES サーバを事前起動させての切り替えテストケースを実施・確認します。

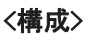

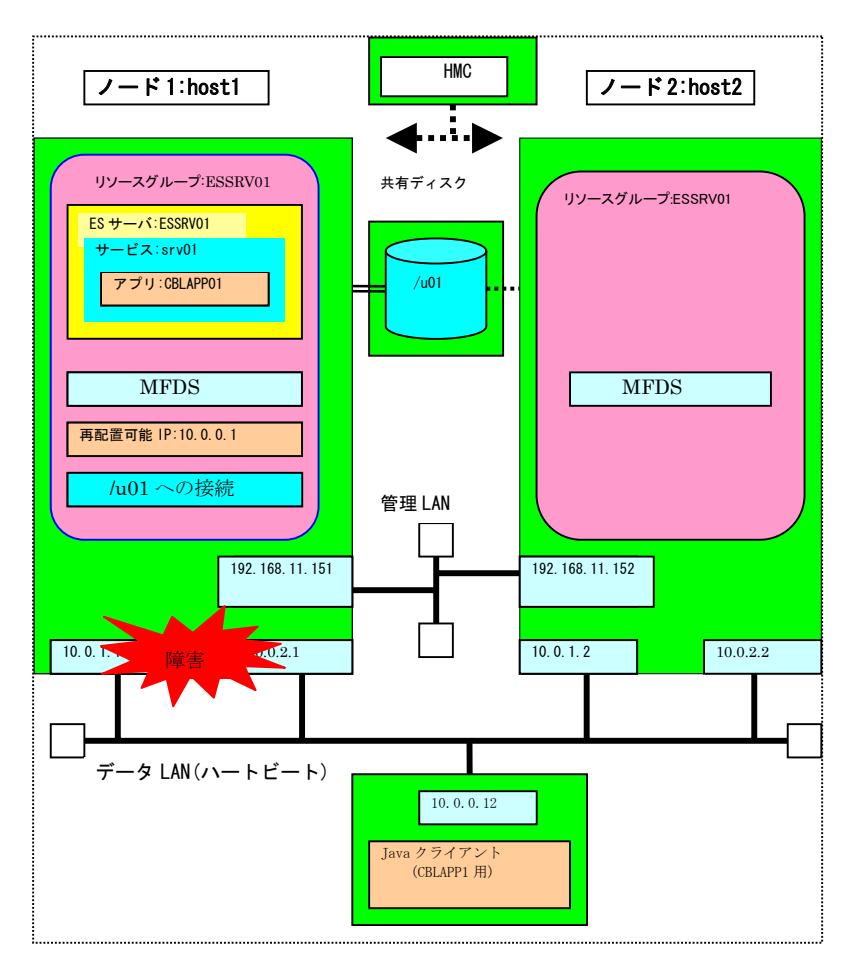

## <検証>

ノード1でAdministration 画面を手動開始しておきます。

| MICRO<br>Focus            | Server Administration<br>パージョン 104.00<br>host1 (10.0.0.1)                                                                                                    |
|---------------------------|----------------------------------------------------------------------------------------------------|
| Home                      | Status MDS0000I OK                                                                                                    |
| <b>アクション</b><br>保存<br>復旧  | 画面更新 自動更新間隔(秒) 20                                                                                                    |
| すべて削除                     | 1 - 1 of 1 Servers                                                                                                    |
| シャットス ワン<br>構成<br>オブション   | タイプ         現<br>ステータ<br>オロセス         うイセン<br>プロセス         うイセン<br>ス           編集         MFES<br>編集         ESSRV01         開始<br>1         1         1         1         1         1         1         1         1         1         1         1         1         1         1         1         1         1         1         1         1         1         1         1         1         1         1         1         1         1         1         1         1         1         1         1         1         1         1         1         1         1         1         1         1         1         1         1         1         1         1         1         1         1         1         1         1         1         1         1         1         1         1         1         1         1         1         1         1         1         1         1         1         1         1         1         1         1         1         1         1         1         1         1         1         1         1         1         1         1         1         1         1         1         1         1 <t< th=""></t<> |
| <b>ユーザ</b><br>追加<br>更新    | (fost +)▼<br>2 リスナー 詳細                                                                                                    |
| <b>表示</b><br>ディレクトリ<br>統計 | 道加                                                                                                    |

ところがノード2で ESSRV01を立ち上げるとリスナーがエラーで立ち上がらない状態になりました。

| MICRO<br>Focus            | Enterprise Server Administration > ESSRV01 > 0.     A → 3→ 10400     host2 (10.0.0.2) | リスナー                                      |                   |  |  |
|---------------------------|---------------------------------------------------------------------------------------|-------------------------------------------|-------------------|--|--|
| Home                      | Status MDS0000I OK                                                                    |                                           |                   |  |  |
| <b>アクション</b><br>保存        | ▲ Server ESSRV01 [開始]                                                                 |                                           |                   |  |  |
| 復旧 インポート まべても服金           | サーバー… <mark>リスナー (2)</mark> サービス (3) ハンドラ (2) パッケージ (1)                               | ]                                         |                   |  |  |
| シャットダウン                   | リスナー表示フィルタ プロセス: All 💙 会話タイプ: All 💙 ステー                                               |                                           |                   |  |  |
| <b>構成</b><br>オプション        |                                                                                       |                                           |                   |  |  |
|                           | リスナー プロセスID コントロールチャネルアドレス                                                            | ステータス                                     | 前回の               |  |  |
| ユー <b>ザ</b><br>追加         | 編集 2 追加 process top:10.0.0.2*:34621* (host2 +)                                        | 開始                                        | 07/03/0           |  |  |
| 更新                        |                                                                                       | <b>x</b>                                  | 204               |  |  |
| <b>表示</b><br>ディレクトリ<br>統計 | 名前 アドレス ステータス 前回のステータスの<br>編集 Web<br>Services (host1+) (停止 42/03/06-19:16:16          | 更 ステータ.<br>COMMS:<br>communic<br>componer | ations            |  |  |
| セッション<br>ジャーナル            | 編集 Web top:10.0.0.1.34100 停止 07/03/06-19:16:17                                        | COMMS:<br>communic<br>componer            | ations<br>nterror |  |  |

理由:Enterprise Server のリスナーは与えられた IP アドレスが事前に有効になっている必要があるがこの IP アドレス は再配置可能 IP アドレスのためテークオーバー前の時点ではまだ HACMP から渡されていません。このため"開始" 状態になりません。

#### <結果>

Enterprise Server の制限事項により待機側の ES サーバを正常に立ち上げることができません。 このため本パターンは前提条件を満たせないため動作検証できないことが判明しました。

## パターン⑦ サーバごとに別の業務を提供しながら待機

#### <目的>

これはノード 1、ノード 2 に 2 つのサーバ(ESSRV01/ESSRV02)をそれぞれ定義しノード1は ESSRV01 を起動させノード 2 は ESSRV02 を起動させそれぞれ反対側のサーバでスタンバイさせておき、クライアントからの同時接続をさせて テークオーバーを確認するケースです。

クライアント機から2つのノードに同時アクセスをしながら検証します。

・ノード 1->2 へのテークオーバーはノード 1 側の MFDS を kill 終了させて実施。

・ノード 2->1 へのテークオーバーはノード 2 側の MFDS を kill 終了させて実施。

ノード 1 の MFDS kill 終了によりノード 1->2 に制御が移動します。IP アドレスが host2 に引き継がれ処理が継続することを確認します。

ノード2の MFDSの kill 終了においても同じ逆の動作ができることを確認します。

ノード2のESSRV02のサービス登録は、前出の環境設定の3.COBOLコンポーネントの準備、4.Enterprise Server の設定の手順を参照して srv02.car,cblapp02.gnt,APPFILE02.idx,APPFILE02を配置します。

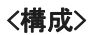

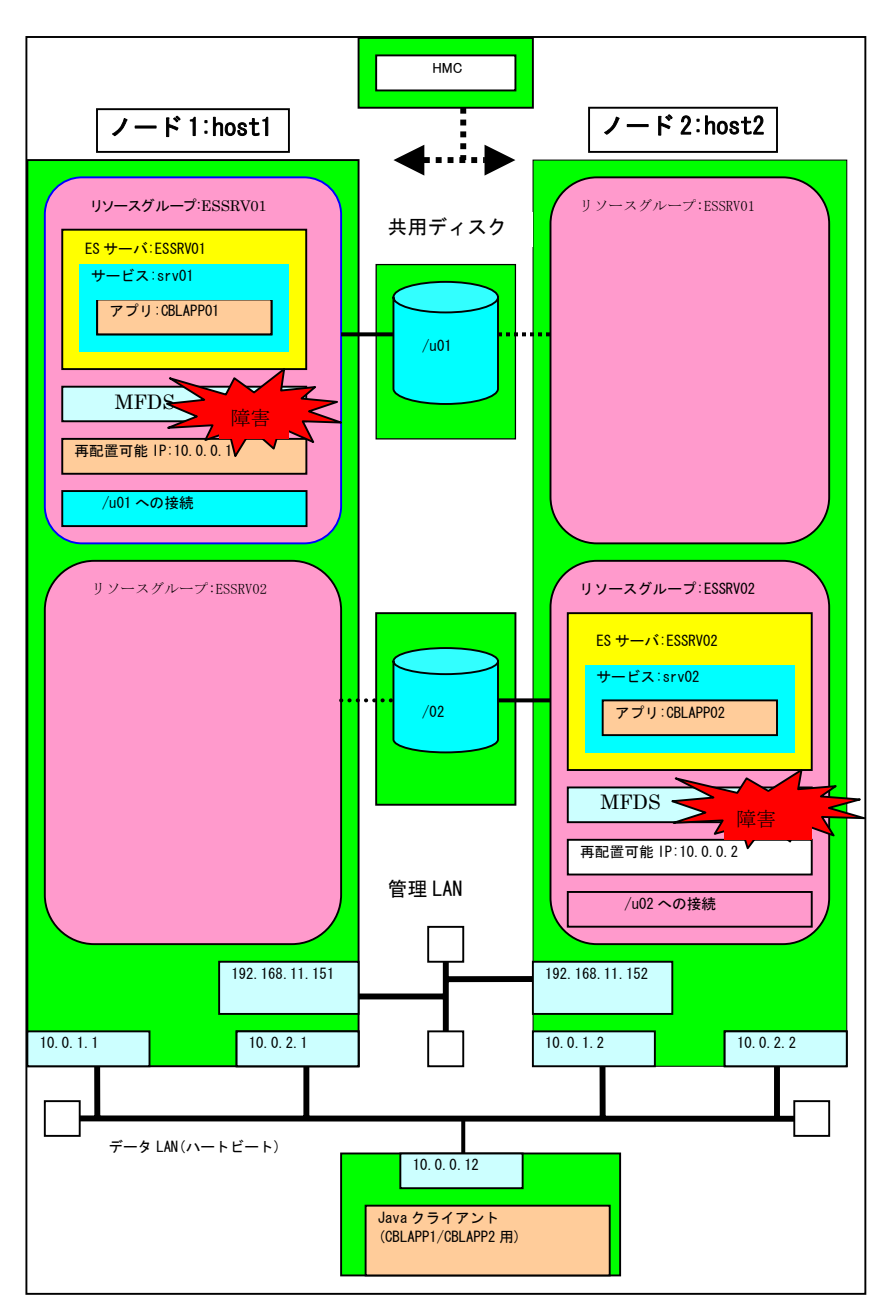

#### <検証>

それぞれのノードであらかじめ MFDS を立ち上げてサーバを起動しておきます。

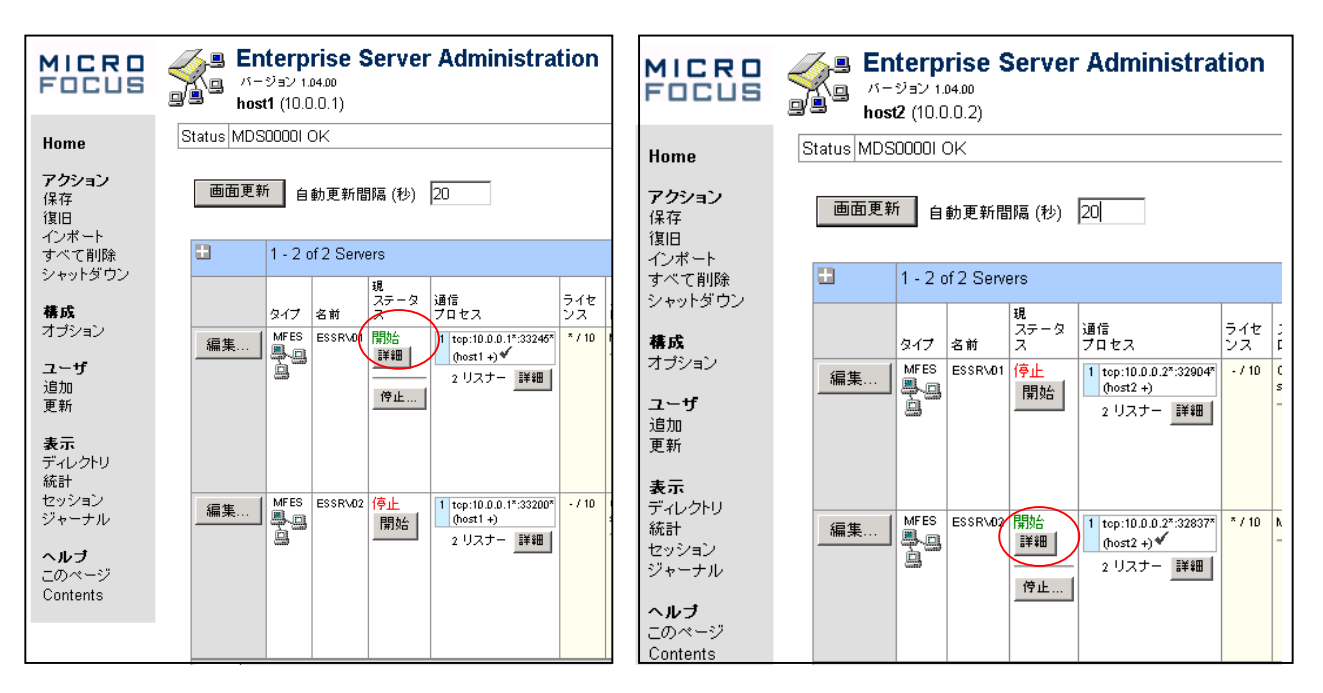

クライアントマシンで各サービスに対するJavaクライアントプログラムによるサービス呼び出しを繰り返し実行させてお きます。

次に MFDS のプロセスを kill します。直後にノード 1 の管理画面の表示が停止します。すると HACMP にセットしたモニ ター用シェルが障害を検知してテークオーバーが発生します。

この結果ノード 1->2 に制御が移ります。

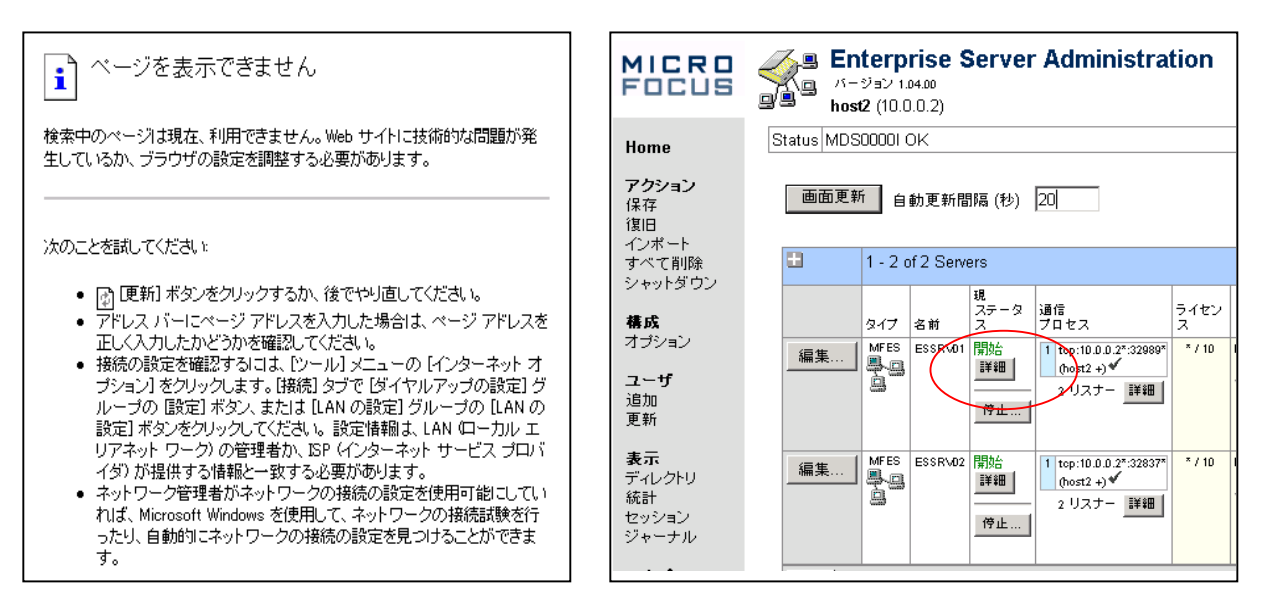

<クライアントプログラム実行結果(CBLAPP01)>

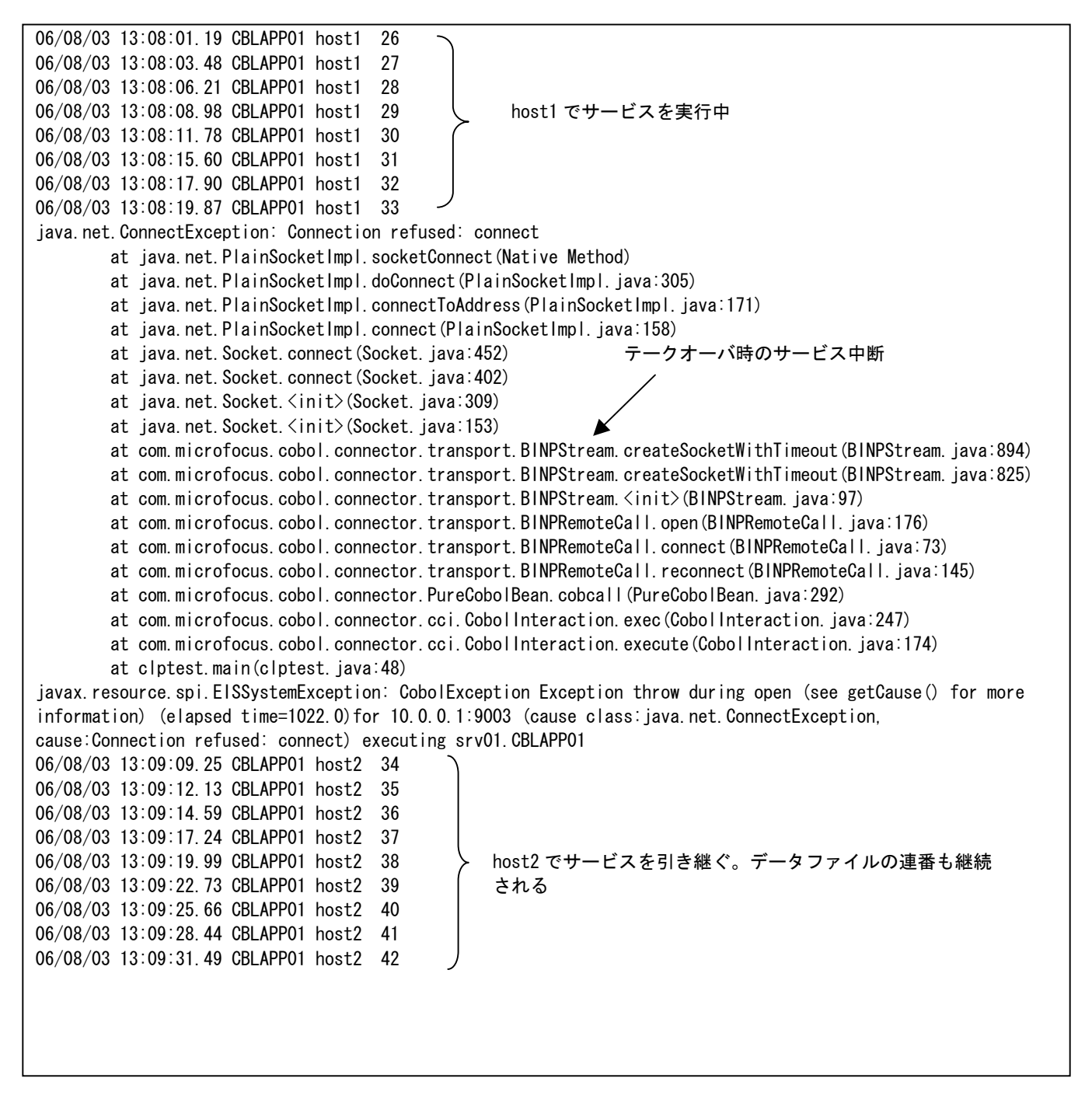

<クライアントプログラム実行結果(CBLAPP02)> ノード 2->1 への逆のテープオーバー

| 06/08/03 | 16:34:31.98 | CBLAPP02 host2 | 308 |                    |
|----------|-------------|----------------|-----|--------------------|
| 06/08/03 | 16:34:34.61 | CBLAPP02 host2 | 309 |                    |
| 06/08/03 | 16:34:36.98 | CBLAPP02 host2 | 310 |                    |
| 06/08/03 | 16:34:39.13 | CBLAPP02 host2 | 311 |                    |
| 06/08/03 | 16:34:41.18 | CBLAPP02 host2 | 312 |                    |
| 06/08/03 | 16:34:42.76 | CBLAPP02 host2 | 313 |                    |
| 06/08/03 | 16:34:44.66 | CBLAPP02 host2 | 314 |                    |
| 06/08/03 | 16:34:45.89 | CBLAPP02 host2 | 315 |                    |
| 06/08/03 | 16:34:48.14 | CBLAPP02 host2 | 316 |                    |
| 06/08/03 | 16:34:50.77 | CBLAPP02 host2 | 317 |                    |
| 06/08/03 | 16:34:53.70 | CBLAPP02 host2 | 318 |                    |
| 06/08/03 | 16:34:56.38 | CBLAPP02 host2 | 319 |                    |
| 06/08/03 | 16:34:59.10 | CBLAPP02 host2 | 320 |                    |
| 06/08/03 | 16:35:01.17 | CBLAPP02 host2 | 321 |                    |
| 06/08/03 | 16:35:04.07 | CBLAPP02 host2 | 322 | 同時にテークオーバーにより      |
| 06/08/03 | 16:35:51.44 | CBLAPP02 host1 | 323 | ← ノード2から1に接続先が変わった |
| 06/08/03 | 16:35:53.58 | CBLAPP02 host1 | 324 |                    |
| 06/08/03 | 16:35:56.10 | CBLAPP02 host1 | 325 |                    |
| 06/08/03 | 16:35:57.81 | CBLAPP02 host1 | 326 |                    |
|          |             |                |     |                    |
|          |             |                |     |                    |

### <結果>

上記のログおよび Administration 画面を確認することで双方向へのテークオーバーを確認できました。

## パターン⑧ ディプロイパッケージの共有

<目的>

ディプロイパッケージを共有ディスク上に配置しテークオーバーによりノード2側からの ディプロイパッケージのアクセスができることを確認します。

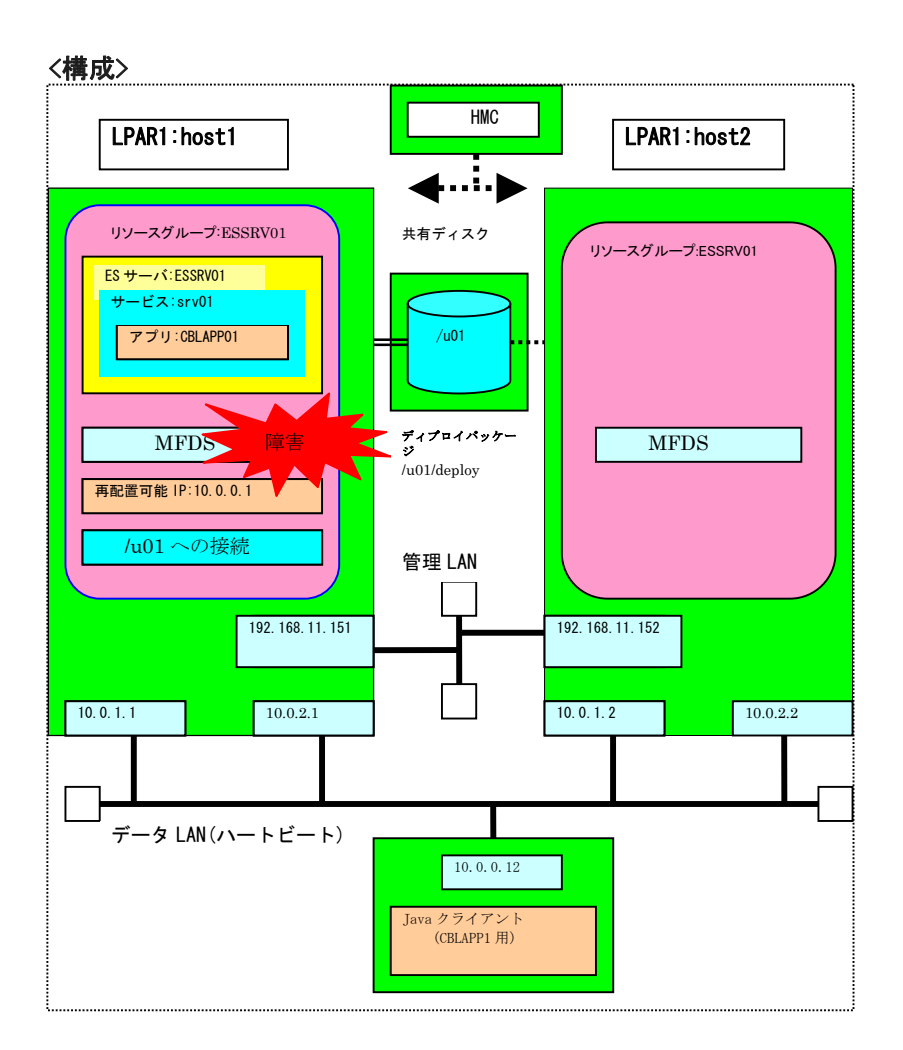

## <準備>

準備作業としてそれぞれのノードの ES サーバから一度ディプロイ済みのサービスをパッケージとともに削除します。 ノード 1 の\$COBDIR/deploy/srv01 に作成した srv01.car、cblapp01.gnt、APPFILE01、APPFILE01.idx を ノード1の共有ディプロイパッケージ域(/u01/deploy/srv01)にコピー。

また\$COBDIR/deploy/.mfdeployも/u01/deploy ヘコピーします(または手修正します)。

cd /u01/deploy/srv01

mfdepinst srv01.car でサービスディプロイを実施します。

同じコピー操作及びディプロイ操作をノード2でも実行しノード2をスタンバイ待機させます。

| 本検証では/u01/deploy にディプロイパッケージを配置しました。 |  |
|--------------------------------------|--|
|--------------------------------------|--|

| MICRO<br>Focus                    | Benterprise Server Administration > ESSRV01 > パッケージ<br>パーション 10400<br>host1 (10.0.0.1) |                   |                 |                    |                             |                   |            |
|-----------------------------------|----------------------------------------------------------------------------------------|-------------------|-----------------|--------------------|-----------------------------|-------------------|------------|
| Home                              | Status MDS00001 Ok                                                                     | <                 |                 |                    |                             |                   |            |
| <b>アクション</b><br>保存<br>復旧<br>インポート | ▲ Server <b>ESSRV01</b> [開始]<br>サーバー リスナー (2) サービス (3) ハンドラ (2) <mark>パッケージ (1)</mark> |                   |                 |                    |                             |                   |            |
| すべて削除<br>シャットダウン                  | 1 - 1 of 1 packag                                                                      | les               |                 |                    |                             | Show 10           | packag     |
| <b>構成</b><br>オブション                | 名前                                                                                     | 現<br>ステータス        | ステーダ<br>ス<br>ログ | ハッケージ<br>モジュー<br>ル | IDT                         | パッケージ<br>パス       | カスタム<br>構成 |
| ユーザ                               | 編集 srv01.C                                                                             | BLAPP01 Available | ок              |                    | /u01/deploy/srv01/srv01.idt | /u01/deploy/srv01 |            |
| 追加<br>更新                          | 追加                                                                                     |                   |                 |                    |                             |                   |            |
| 表示                                |                                                                                        |                   |                 |                    |                             |                   |            |

この作業を両ノード共に実施します。

| MICRO<br>Focus       | ● Enterprise Server Administration > ESSRV01 > パッケージ<br>パージョン 104:00<br>host2 (10.0.0.2) |  |  |  |
|----------------------|------------------------------------------------------------------------------------------|--|--|--|
| Home                 | Status MDS0000I OK                                                                       |  |  |  |
| <b>アクション</b><br>保存   | ▲ Server ESSRV01 [ 停止 ]                                                                  |  |  |  |
| 復旧<br>インボート<br>オペア削除 | サーバー… 】 リスナー (2) 】 サービス (3) 】 ハンドラ (2) 】 <mark>パッケージ (1)</mark>                          |  |  |  |
| シャットダウン              | 1 - 1 of 1 packages Show 10 packag                                                       |  |  |  |
| 構成                   | 名前 現 ステータス パッケージ パッケージ パンケージ オスタム 常成 コート ロー パッケージ オスタム 常成 コート ロー パッケージ パス 得成             |  |  |  |
| オブション                | 編集 srv01.CBLAPP01 Available OK /u01/deploy/srv01/srv01.idt /001/deploy/srv01             |  |  |  |
| <b>ユーザ</b><br>追加     | 道加                                                                                       |  |  |  |
| 更新                   |                                                                                          |  |  |  |
| 表示                   |                                                                                          |  |  |  |

ノード1でリソースグループ ESSRV01を開始しておきます。

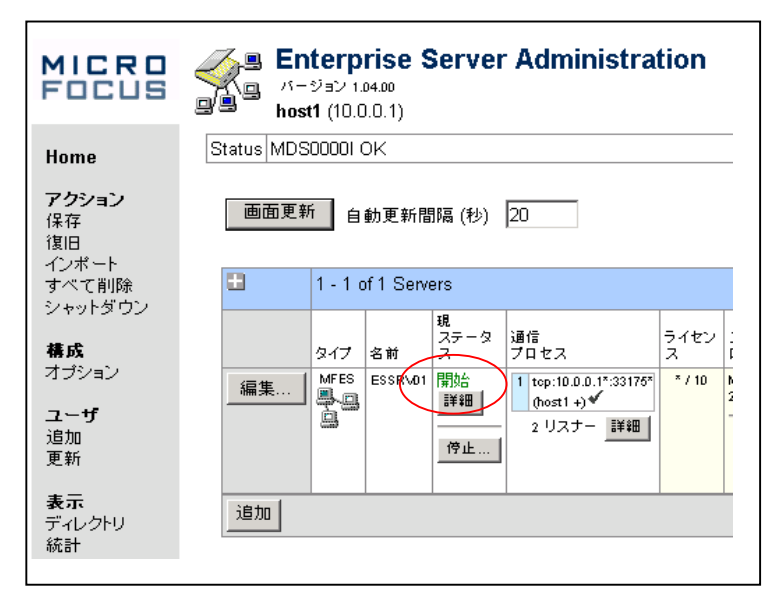

#### <検証>

ノード1に java クライアント接続させておき、ノード1の MFDS を kill 終了させテークオーバーを起こします。 テークオーバーによりノード 1->2 へ制御が移ります。 テークオーバーによりノード2でリソースグループ ESSRV01 が開始されます。

| MICRO<br>Focus                    | Enterprise Server Administration<br>パージョン 1.04.00 host2 (10.0.0.2)                                                                                                    |  |  |  |  |
|-----------------------------------|----------------------------------------------------------------------------------------------------|--|--|--|--|
| Home                              | Status MDS0000I OK                                                                                                    |  |  |  |  |
| <b>アクション</b><br>保存<br>復旧<br>インポート | <b>画面更新</b> 自動更新間隔 (秒) 10                                                                                                    |  |  |  |  |
| すべて削除<br>シャットダウン                  | 1 - 1 of 1 Servers                                                                                                    |  |  |  |  |
| <b>構成</b><br>オブション                | 現<br>ステータ<br>ステータ<br>フロセス ス コ<br>イゼン ス<br>コーロス ス コート<br>ス コート ス コート ス |  |  |  |  |
| <b>ユーザ</b><br>追加<br>更新            | <u> </u> 2 リスナー 詳細<br>停止…                                                                                                    |  |  |  |  |
| <b>表示</b><br>ディレクトリ<br>統計         | 追加                                                                                                    |  |  |  |  |

アプリケーションは接続・実行し途中中断をはさみノード2にテークオーバされます。

```
06/08/03 20:17:05.90 CBLAPP01 host1 425
06/08/03 20:17:07.56 CBLAPP01 host1 426
06/08/03 20:17:08.86 CBLAPP01 host1 427
06/08/03 20:17:10.51 CBLAPP01 host1 428
06/08/03 20:17:12.05 CBLAPP01 host1 429
06/08/03 20:17:13.78 CBLAPP01 host1 430
06/08/03 20:17:15.23 CBLAPP01 host1 431
C:\#HACMPVerify>javaclptest.bat
C:\HACMPVerify>java c|ptest | tee -a Case1Log
java.net.ConnectException: Connection refused: connect
       at java.net.PlainSocketImpl.socketConnect(Native Method)
       at java.net.PlainSocketImpl.doConnect(PlainSocketImpl.java:305)
       at java.net.PlainSocketImpl.connectToAddress(PlainSocketImpl.java:171)
         .....
               (途中省略)
        .....
javax.resource.spi.EISSystemException: CobolException Exception throw during open (see
getCause() for more information) (elapsed time=1021.0) for 10.0.0.1:9003 (cause
class: java.net.ConnectException, cause:Connection refused:
                                                              connect)
                                                                        executing
srv01. CBLAPP01
06/08/03 20:18:04.07 CBLAPP01 host2 432
06/08/03 20:18:05.08 CBLAPP01 host2 433
06/08/03 20:18:06.08 CBLAPP01 host2 434
06/08/03 20:18:07.07 CBLAPP01 host2 435
06/08/03 20:18:08.19 CBLAPP01 host2 436
```

〈結果〉

クライアントのログの host 名と連番の確認によって共有ディスクのディプロイパッケージがノード間で正しく引き継がれたことが確認できました。

## パターン⑨ ログファイルの共有

#### <目的>

ESサーバが出力するログファイルの出力先を変更して共有化する。テークオーバー後にノード2側から、ノード1側で 作成したログを参照できる事を確認します。

<構成>

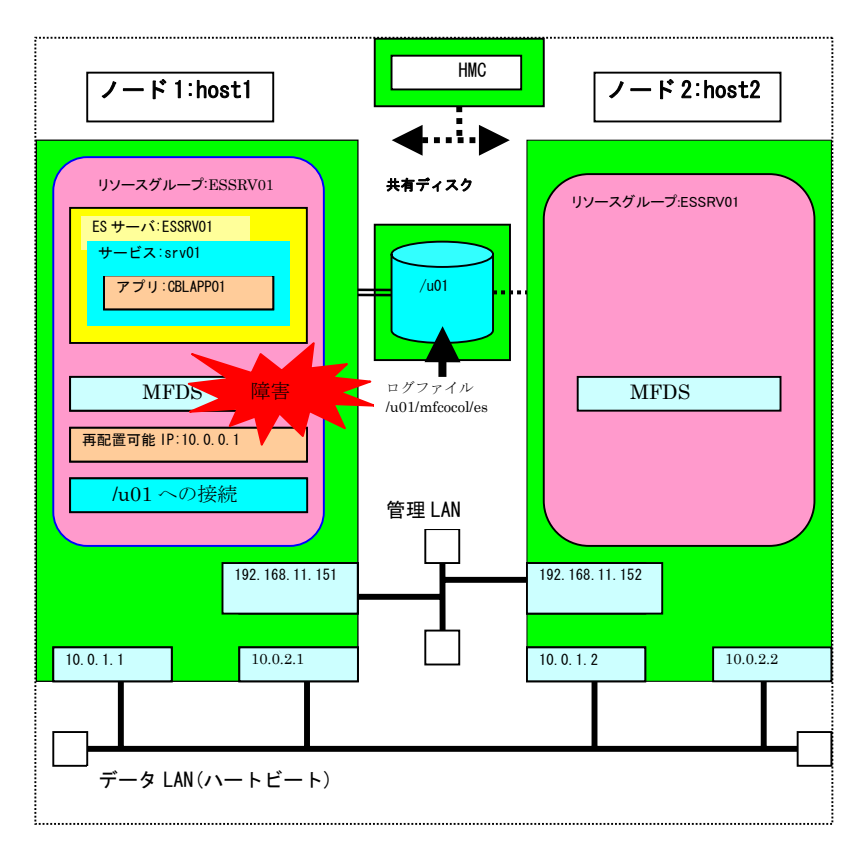

## <検証>

ログファイルを共有するにはシェル casperm を使用して下記の様に行います。 ノード1側で cd \$COBDIR sh bin/casperm を実行して次ページのように共有ディレクトリのパスを指定します。 <casperm>

# cd \$COBDIR # sh bin/casperm 続行する前に、Enterprise Server のシステム管理者用の英数字のユーザー ID を 手元に準備しているか確認してください。 詳細は、マニュアル「構成と管理」に記述されています。 終了するには、'q'を、続行するには、改行を押してください。: 次に続く質問に答えながら、グローバルトランザクションシステム 構成ファイル(cas. cfg)を構築します。- 詳細はマニュアル 「構成と管理」を参照してください。 エラーや警告メッセージを syslog デーモンから表示しますか (y/n)? у Enterprise Server のシステム管理者用の英数字のユーザー ID を 入力してください。:root Enterprise Server 実行時システムファイルをコピーするディレクトリを 絶対パス名で入力してください。環境変数は使用できません。 /var/mfcobol/es にコピーする場合は、RETURN キーを押してください。 /u01/mfcobol/es ファイルパーミッションを設定中です。お待ちください...

<\$COBDIR/etc/cas/cas.cfgの確認>

casperm コマンドにより CASROOT パラメータにログディレクトリパスが下記の様に設定されます。

| [root@host1:/opt/mf/ES40SP2]# cd \$COBDIR/etc/cas                     |   |
|-----------------------------------------------------------------------|---|
| [root@host1:/opt/mf/ES40SP2/etc/cas]# cat cas.cfg                     |   |
|                                                                       | # |
| <pre>### Transaction System Global/Region Configuration File ##</pre> | # |
|                                                                       | # |
| ### global only directives ##                                         | # |
| USESYSCON=Y                                                           |   |
| AUTHPGMS=                                                             |   |
| CASROOT=/u01/mfcobol/es <←ログディレクトリパス                                  |   |
| ### other directives ##                                               | # |
|                                                                       | # |
| [root@host1:/opt/mf/ES4OSP2/etc/cas]#                                 |   |
|                                                                       |   |

正しく処理されたことを\$COBDIR/etc/cas/cas.cfg の CASROOT=/u01/mfcobol/es になっていることで確認します。 ノード2側でも同じ操作を実施しスタンバイさせます。

〈テスト方法〉

ノード1のES ESSRV01を立ち上げサービス要求を数回実施。

次に ES モニター&コントロール画面に入ります。

|               | S         | Server: <b>ESSR\</b><br>Host: <b>10.0.0</b><br>Address: 10.0.0. | <b>/01</b><br>.1<br>₂ |              | User ID:<br><b>mfuser</b><br>8/03/2006 21:22:30 |
|---------------|-----------|-----------------------------------------------------------------|-----------------------|--------------|-------------------------------------------------|
| Home          |           | Server Information                                              |                       | Refr         | esh                                             |
| Monitor 1 15  | Times:    | Start:                                                          | 8/03/2006             | - 21:17:47   |                                                 |
|               |           | Elapsed:                                                        | 0                     | - 0:04:43    |                                                 |
| Control       | Counts:   | Transactions: 14                                                |                       | Dumps:       | 0                                               |
| SEPS          |           | Per Hour: 178                                                   | Ti                    | race Blocks: | 0                                               |
| Clients       |           | Active Clients: 1                                               |                       | Limit:       | Unlimited                                       |
| Diagnostics   | Sizes:    | Max Tasks: 2                                                    |                       | HTTP Out:    | 63 k segments                                   |
|               |           | Diagnostics Size: 0 k                                           |                       | ID Timeout:  | 00 (minutes)                                    |
| ◯ Trace ⊙ C/× |           | Shared Memory: 256 pag                                          | jes (4k)              | SM Total:    | 1,024 k                                         |
| 10 Blocks     |           | SM Cushion: 131 k                                               |                       | SM Free:     | 835 k (5)                                       |
| Display       | States:   | Force Phase In: Yes                                             |                       | Dump:        | Α                                               |
| Resources     |           | Dump on ABEND: Sys:Ye                                           | s Tran:No             | Trace:       | Α                                               |
| Services      |           | Active trace:                                                   |                       |              |                                                 |
| Package       | Activity: | Avg. Latency(ms): Av                                            | rg. Task(ms):         | T.           | ask/sec:                                        |
| Handlers      | 21:17     | 0; 1<br>7                                                       |                       |              |                                                 |
| Users         |           | Server Information                                              |                       | Refr         | esh                                             |

Server Information 画面から Log と C/x のラジオボタンを押し現行ログの内容の日付、時間及び内容を確認します。

| ESSBV01                           |                                                                                |
|-----------------------------------|--------------------------------------------------------------------------------|
| System Log: \$TXBEDIR/console.log |                                                                                |
| 060803 21114189                   | CASCONINNI ES Daemon Initialized (Ver CAS 3.0.14) 21:11:41                     |
| 060803 21114286                   | CASCD01201 Server mapager created for ES ESSBV01, process-id = 679950 21:11:42 |
| 060803 21114290 679950 ESSRV01    | CASSI0000I Server manager initialization started 21:11:42                      |
| 060803 21114490 679950 ESSRV01    | CASSI4005I Retrieving ES configuration from MEDS (127.0.0.1:86) 21:11:44       |
| 060803 21114597                   | CASCD1020I JCP service process created for region ESSRV01, process-id = 712816 |
| 060803 21114598                   | CASCD0127I SEP 0001 created for ES ESSRV01, process-id = 737480 21:11:45       |
| 060803 21114600 712816 ESSRV01    | CASJC0001I Journal control initialized 21:11:46                                |
| 060803 21114601 737480 ESSRV01    | CASSI1500I SEP initialization started 21:11:46                                 |
| 060803 21114603 737480 ESSRV01    | CASSI1600I SEP initialization completed successfully 21:11:46                  |
| 060803 21114605                   | CASCD0127I SEP 0002 created for ES ESSRV01, process-id = 229400 21:11:46       |
| 060803 21114607 229400 ESSRV01    | CASSI1500I SEP initialization started 21:11:46                                 |
| 060803 21114608 229400 ESSRV01    | CASSI1600I SEP initialization completed successfully 21:11:46                  |
| 060803 21114611                   | CASCD1038I ES Communications Server created, ES ESSRV01, process-id = 524532 2 |
| 060803 21114611 679950 ESSRV01    | CASKC1000I ES concurrent request limit: (unlimited) 21:11:46                   |
| 060803 21114611 679950 ESSRV01    | CASSI1000I Server Manager initialization completed successfully 21:11:46       |
| 060803 21114815 524532 ESSRV01    | CASCS5001I Communications interface 01 initialization started 21:11:48         |
| 060803 21114815 524532 ESSRV01    | CASCS5003I Communications interface 01 initialization complete 21:11:48        |
|                                   |                                                                                |
|                                   |                                                                                |

次にノード1の MFDSを kill 終了させノード2にテークオーバーさせます。

ノード 2 の ES モニター&コントロール画面に入り Log と B のラジオボタンを押して共有ディスクの前回のログ console.bak を確認し、その日付時間がノード1で見たものと同じ内容のままであることをチェックし、ログディレクトリの 共有が正しく行われたことを確認します。

| C000041                           |                                                                                   |
|-----------------------------------|-----------------------------------------------------------------------------------|
| ESSRANI                           |                                                                                   |
| System Log: \$1XRFD1R/console.bak |                                                                                   |
| 060803 21114189                   | CASCDUIUUI ES Daemon Initialized (Ver CAS 3.0.14) 21:11:41                        |
| 060803 21114286                   | CASCD0120I Server manager created for ES ESSRV01, process-id = 679950 21:11:42    |
| 060803 21114290 679950 ESSRV(     | 1 CASSI0000I Server manager initialization started 21:11:42                       |
| 060803 21114490 679950 ESSRV(     | 1 CASSI4005I Retrieving ES configuration from MFDS (127.0.0.1:86) 21:11:44        |
| 060803 21114597                   | CASCD1020I JCP service process created for region ESSRV01, process-id = 712816    |
| 060803 21114598                   | CASCD0127I SEP 0001 created for ES ESSRV01, process-id = 737480 21:11:45          |
| 060803 21114600 712816 ESSRV(     | 1 CASJC0001I Journal control initialized 21:11:46                                 |
| 060803 21114601 737480 ESSRV(     | 1 CASSI1500I SEP initialization started 21:11:46                                  |
| 060803 21114603 737480 ESSRV(     | 1 CASSI1600I SEP initialization completed successfully 21:11:46                   |
| 060803 21114605                   | CASCD0127I SEP 0002 created for ES ESSRV01, process-id = 229400 21:11:46          |
| 060803 21114607 229400 ESSRV(     | 1 CASSI1500I SEP initialization started 21:11:46                                  |
| 060803 21114608 229400 ESSRV(     | 1 CASSI1600I SEP initialization completed successfully 21:11:46                   |
| 060803 21114611                   | CASCD1038I ES Communications Server created, ES ESSRV01, process-id = 524532 21   |
| 060803 21114611 679950 ESSRV(     | 1 CASKC1000I ES concurrent request limit: (unlimited) 21:11:46                    |
| 060803 21114611 679950 ESSRV(     | 1 CASSI1000I Server Manager initialization completed successfully 21:11:46        |
| 060803 21114815 524532 ESSRV(     | 1 CASCS5001I Communications interface 01 initialization started 21:11:48          |
| 060803 21114815 524532 ESSRV(     | 1 CASCS5003I Communications interface 01 initialization complete 21:11:48         |
| 060803 21170422 684184 ESSRV(     | 1 CASST0005I Shutdown of ES ESSRV01 starting 21:17:04                             |
| 060803 21170424 679950 ESSRV(     | 1 CASKC0003I SEP 0000229400 shutdown complete. 21:17:04                           |
| 060803 21170424 679950 ESSRV(     | 1 CASKC0003I SEP 0000737480 shutdown complete. 21:17:04                           |
| 060803 21170424 679950 ESSRV(     | 1 CASKC1002I ES allocated license limit: (unlimited) units, peak usage: 000000000 |
| 060803 21170425                   | CASCD0131I SEP 0002 for server ESSRV01 has terminated normally 21:17:04           |
| 060803 21170426                   | CASCD0131I SEP 0001 for server ESSRV01 has terminated normally 21:17:04           |
| 060803 21170426 679950 ESSRV      | 1 CASST0000I Server manager termination started 21:17:04                          |
| 060803 21170426 524532 ESSRV      | 1 CASCS5007I Communications interface 01 termination started 21:17:04             |
|                                   | · · · · · · · · · · · · · · · · · · ·                                             |

#### <結果>

console.log の内容がテークオーバー後 console.bak と名前を変更されて残っていてその内容が保存されていることを確認できました。

## テスト結果のまとめ

| パターン                     | タイトル             | テスト結果 | 確認事項                            |
|--------------------------|------------------|-------|---------------------------------|
| 1                        | 手動切り替え           | 0     | HACMP コマンド機能で切り替え               |
| 2                        | 電源障害による切り替え      | 0     | LPAR の電源オフ機能による切り替え             |
| 3                        | データ LAN アダプタ(二重) | 0     | 2 本のデータ LAN を抜くことによる            |
|                          | 障害               |       | LAN アダプタ障害切り替え                  |
| 4                        | 業務障害検出による切り      | 0     | MDUMP ユーティリティ情報を使用した業務          |
|                          | 替え               |       | 系プロセス障害検出による切り替え                |
| 5                        | 接続業務の自動切り替え      | 0     | テークオーバーによる切り替えに伴う業務             |
|                          |                  |       | の自動継続の確認                        |
| 6                        | MFDS サーバ起動で待機    | ×     | Enterprise Server のリスナーは定義する IP |
|                          |                  |       | が立ち上げ時に実在しなければ立ち上が              |
|                          |                  |       | らないため、このパターンは実装不可               |
| $\overline{\mathcal{O}}$ | サーバ毎に別の業務を       | 0     | ノード毎に異なるサーバを立ち                  |
|                          | 提供しながら待機         |       | 上げてクライアント接続を並行実施し相互             |
|                          | (相互スタンバイ)        |       | にテークオーバー可能なことを確認                |
| 8                        | ディプロイパッケージの共     | 0     | 共有ディスクにディプロイパッケージを配置            |
|                          | 有                |       | して切り替え                          |
| 9                        | ログ出力先の共有         | 0     | 共有ディスクにログファイルの出力先を指             |
|                          |                  |       | 定して切り替え                         |

- 切り替え要因としてパターン①~④までのものを用意したが HACMP の切り替えが作動して設定したシェルが起動され待機ノードへの切り替えが行われたことを確認した。
- パターン③で業務系プロセス異常を検知するためマイクロフォーカス提供の mdump ユーティリティで情報収集し 異常を検知するシェルをモニターシェルとして HACMP に組み込み、想定した Enterprise Server ステータス異常を とらえて切り替えることができた。
- お客様の本運用においては、ユーザープログラム又は関連ソフトウェアの監視なども含め、監視方法や監視対象を検討しシェルを作りこむ必要があります。
- サーバを事前に立ち上げておくパターン⑥のケースでは、待機系のノードの Enterprise Server を立ち上げたとき 再配置可能 IP アドレスが割り当てられていない状態のためリスナーが"停止"状態になる。このためテークオーバ ーができないことが判明。待機側は MFDS の立ち上げで待機させる必要がある。
- Enterprise Server システムの情報の共有化のテストではディプロイパッケージ、ログファイルを共有してテークオーバーすることを確認。
- Enterprise Server 構成リポジトリは MFDS によって一元的に管理される構成データベース。 このリポジトリは Enterprise Server 運用時に随時そのステータスを保存するため常に更新モードでオープンされるためホットスタン バイでは共有ディレクトリに配置することはできません。シンプルな運用を考慮してそれぞれローカルに配置し管 理することをお勧めします。

付録

## 1. サーバアプリケーションサンプルプログラム (cbl app01.cbl)

```
FILE-CONTROL.
    SELECT APPFILE ASSIGN TO EXTERNAL APPFILE01
           ORGANIZATION INDEXED RECORD KEY RKEY
           ACCESS MODE RANDOM
           FILE STATUS IS AP-STATUS.
DATA
                    DIVISION.
FILE
                    SECTION.
FD APPFILE.
01 AF-REC.
    05 RKEY
                    PIC X(6).
    05 AF-COUNTER PIC 9(10).
WORKING-STORAGE
                    SECTION.
01 WK-DATE
                    PIC X(6).
01 WK-TIME
                    PIC X(8).
01 AP-STATUS
                    pic x(02).
LINKAGE
                    SECTION.
01 LK-DATETIME
                    PIC X(20).
01 LK-PGMNAME
                    PIC X(10).
01 LK-HOSTNAME
                    PIC X(20).
01 LK-COUNTER
                    PIC 9(10).
PROCEDURE
                    DIVISION
      USING LK-DATETIME LK-PGMNAME LK-HOSTNAME LK-COUNTER.
1.
    PERFORM
               GET-DATETIME.
    MOVE
               'CBLAPP01 '
                             TO LK-PGMNAME.
    CALL
               'gethostname' USING LK-HOSTNAME BY VALUE 20.
    OPEN
               1-0
                             APPFILE.
    MOVE
               SPACE
                             TO RKEY.
               APPFILE
                             INVALID KEY CONTINUE.
    READ
    MOVE
               AF-COUNTER
                             TO LK-COUNTER.
    ADD
               1
                             TO AF-COUNTER.
    REWRITE
               AF-REC
                             INVALID KEY CONTINUE.
    CLOSE
               APPFILE.
    EXIT
               PROGRAM.
GET-DATETIME.
    ACCEPT WK-DATE FROM DATE.
    ACCEPT WK-TIME FROM TIME.
    STRING WK-DATE (1:2) '/' WK-DATE (3:2) '/' WK-DATE (5:2) ' '
            WK-TIME (1:2) ':' WK-TIME (3:2) ':' WK-TIME (5:2) '.'
            WK-TIME(7:2) DELIMITED BY SIZE INTO LK-DATETIME.
```

```
2. クライアントアプリケーションサンプルプログラム
```

## (clptest. java)

```
import com.microfocus.cobol.connector.spi.*;
import com.microfocus.cobol.connector.cci.*;
import com.microfocus.cobol.lang.*;
public class clptest
 public static void main(String[] args)
  Ł
         CobolNoTxManagedConnectionFactory mcf;
         javax. resource. cci. ConnectionFactory cxf;
         javax.resource.cci.Connection connection=null;
         javax.resource.cci.Interaction interaction=null;
         try{
           mcf = new CobolNoTxManagedConnectionFactory();
           //mcf.setServerHost("172.16.1.183");
           mcf. setServerHost("10. 0. 0. 1");
           mcf.setServerPort("9003");
           mcf.setTrace(new Boolean(false));
           cxf = (javax.resource.cci.ConnectionFactory) mcf.createConnectionFactory();
           connection = cxf.getConnection();
           {
             javax. resource. cci. Interaction ix =
             connection.createInteraction();
             com. microfocus. cobol. connector. cci. CobolInteractionSpec
             iSpec = new
                   com.microfocus.cobol.connector.cci.CobolInteractionSpec();
             iSpec.setFunctionName("initialize");
             javax.resource.cci.RecordFactory rf = cxf.getRecordFactory();
             javax.resource.cci.IndexedRecord irec =
             rf.createIndexedRecord("beanArgs");
             irec.add(new Boolean(true));
             javax. resource. cci. Record orec = ix. execute (iSpec, irec);
             ix.close();
           }
           javax. resource. cci. Interaction ix = connection. createInteraction();
           CobolInteractionSpec iSpec = new CobolInteractionSpec();
           iSpec.setFunctionName("srv01.CBLAPP01");
           iSpec.setArgument(0, java.lang.String.class, com.microfocus.cobol.RuntimeProperties.OUTPUT_ONLY);
           iSpec.setArgument(1, java.lang.String.class, com.microfocus.cobol.RuntimeProperties.OUTPUT_ONLY);
           iSpec.setArgument(2, java.lang.String.class, com.microfocus.cobol.RuntimeProperties.OUTPUT_ONLY);
           iSpec.setArgument(3, Long.class, com.microfocus.cobol.RuntimeProperties.OUTPUT_ONLY);
           javax.resource.cci.RecordFactory rf = cxf.getRecordFactory();
           javax.resource.cci.lndexedRecord iRec = rf.createIndexedRecord ("CBLAPP011n");
           javax.resource.cci.lndexedRecord oRec = rf.createIndexedRecord("CBLAPP010ut");
           ix.execute(iSpec, iRec, oRec);
           ix.close();
           System. out. println(oRec. get(0) + "" + oRec. get(1) + "" + oRec. get(2) + "" + oRec. get(3));
         }
         catch(Exception e) {
                   System.err.println(e);
         }
         return;
```

## 3. クライアントシェルスクリプト (XPbatRun.bat)

set classpath=.;C:¥NetX4¥Base¥BIN¥mfcobol.jar;C:¥NetX4¥Base¥BIN¥mfconnector.jar;¥C:¥j2ee1.4.2¥lib¥j2 ee.jar for /L %%A IN (1,1,10000) do javac|ptest.bat

## 4. アプリケーションデータ作成サンプルプログラム (initfile1.cbl)

FILE-CONTROL. SELECT APPFILE ASSIGN TO EXTERNAL APPFILE01 ORGANIZATION INDEXED RECORD KEY RKEY ACCESS MODE RANDOM. DATA DIVISION. SECTION. FILE FD APPFILE. 01 AF-REC. 05 RKEY PIC X(6). 05 AF-COUNTER PIC 9(10). PROCEDURE DIVISION. 1. OPEN OUTPUT APPFILE. TO RKEY. MOVE SPACE TO AF-COUNTER. MOVE ZERO AF-REC. WRITE CLOSE APPFILE. STOP RUN.

## 5. killallcas.ksh シェルスクリプト

```
#!/bin/ksh
#set −x
#
          ===== All MFES CAS processes kill Tool =====
#
#
# Requirements:
              1. Have a correct $COBDIR environment
#
#
              2. Have the same logon user who ran "mfds" command
#
#
# Script Start here .....
#
echocmd="echo"
runUser=`whoami`
WaitTime1=1
WaitTime2=2
# kill all cascd32 processes (Start)
###
  $echocmd "¥n**** Kill all cascd32 processes start *****"
  cascdid=`ps -fu $runUser | fgrep "$COBDIR/bin/cascd32 /r" | fgrep -v fgrep |
fgrep -v awk | awk '{print $2}'
  if test "x$cascdid" != "x"
  then
        $echocmd "cascd32 process are(is) :¥n$cascdid¥n"
       for i in $cascdid
         do
              kill -9 $i
             $echocmd "$i cascd32 process has been killed"
             sleep "$WaitTime1"
         done
  fi
  sleep "$WaitTime2"
  cascdid=`ps-fu$runUser | fgrep "$COBDIR/bin/cascd32 /r" | fgrep -v fgrep | fgrep -v awk | awk ' {print
$2}'
  if test "x$cascdid" != "x"
     then
         $echocmd "Surviving cascd32 process are(is) :$cascdid¥n"
     else
         $echocmd "***** Kill all cascd32 processes complete *****"
  fi
```

```
###
```

```
# kill all casjcp32 processes (Start)
###
  $echocmd "¥n**** Kill all casjcp32 processes start *****"
  $echocmd "Please Wait....¥n"
  casjcpid=`ps -fu $runUser | fgrep "casjcp32 /r" | fgrep -v fgrep | fgrep -v awk | awk ' {print $2}'`
  if test "x$casjcpid" != "x"
  then
        $echocmd "All casjcp32 process are :¥n$casjcpid¥n"
       for i in $casjcpid
         do
              kill -9 $i
                      $echocmd "$i casjcp32 process has been killed"
                      sleep "$WaitTime1"
         done
  fi
  sleep "$WaitTime2"
  casjcpid=`ps -fu $runUser | fgrep "casjcp32 /r" | fgrep -v fgrep | fgrep -v awk | awk ' {print $2}'`
  if test "x$casjcpid" != "x"
         $echocmd "Surviving casjcp32 process are :$casjcpid¥n"
     else
         $echocmd "***** Kill all casjcp32 processes complete *****"
  fi
###
# kill all casjcp32 processes (End)
# kill all casmgr32 processes (Start)
###
  $echocmd "¥n**** Kill all casmgr32 processes start *****"
  $echocmd "Please Wait....¥n"
  casmgrid=`ps -fu $runUser | fgrep "casmgr32 /r" | fgrep -v fgrep | fgrep -v awk | awk ' {print $2}'`
  if test "x$casmgrid" != "x"
  then
        $echocmd "All casmgr32 process are :¥n$casmgrid¥n"
       for i in $casmgrid
         do
              kill -9 $i
```

```
sleep "$WaitTime1"
         done
  fi
  sleep "$WaitTime2"
  casmgrid=`ps -fu $runUser | fgrep "casmgr32 /r" | fgrep -v fgrep | fgrep -v awk | awk ' {print $2}'`
  if test "x$casmgrid" != "x"
     then
         $echocmd "Surviving casmgr32 process are :$casmgrid¥n"
     else
         $echocmd "***** Kill all casmgr32 processes complete *****"
  fi
###
# kill all casmgr32 processes (End)
# kill all cassi32 processes (Start)
###
  $echocmd "¥n***** Kill all cassi32 processes start *****"
  $echocmd "Please Wait....¥n"
  if test "x$cassiid" != "x"
  then
        $echocmd "All cassi32 process are : ¥n$cassiid¥n"
       for i in $cassiid
         do
              kill -9 $i
              $echocmd "$i cassi32 process has been killed"
              sleep "$WaitTime1"
         done
  fi
  sleep "$WaitTime2"
  cassiid=`ps -fu $runUser | fgrep "cassi32 /r" | fgrep -v fgrep | fgrep -v awk | awk ' {print $2}'`
  if test "x$cassiid" != "x"
     then
         $echocmd "Surviving cassi32 process are...$cassiid¥n"
     else
         $echocmd "***** Kill all cassi32 processes complete *****"
  fi
###
# kill all cassi32
                    processes (End)
```

```
# kill all mfcs32 processes (Start)
###
  $echocmd "¥n***** Kill all mfcs32 processes start *****"
  $echocmd "Please Wait....¥n"
  mfcsid=`ps -fu $runUser | fgrep "$COBDIR/bin/mfcs32 -n" | fgrep -v fgrep | fgrep -v awk | awk ' {print
$2}'
  if test "x$mfcsid" != "x"
  then
        $echocmd "All mfcs32 process are :¥n$mfcsid¥n"
       for i in $mfcsid
         do
               kill -9 $i
               $echocmd "$i mfcs32 process has been killed"
               sleep "$WaitTime1"
         done
  fi
  sleep "$WaitTime2"
  mfcsid=`ps -fu $runUser | fgrep "$COBDIR/bin/mfcs32 -n" | fgrep -v fgrep | fgrep -v awk | awk ' {print
$2}'
   if test "x$mfcsid" != "x"
     then
         $echocmd "Surviving mfcs32 process are :$mfcsid¥n"
         $echocmd "***** Kill all mfcs32 processes complete *****"
  fi
###
# kill all mfcs32 processes (End)
# kill all casstop processes (Start)
###
  $echocmd "¥n***** Kill all casstop processes start *****"
  $echocmd "Please Wait....¥n"
  casstopid=`ps -fu $runUser | fgrep casstop | fgrep -v fgrep | fgrep -v awk |
awk '{print $2}'
   if test "x$casstopid" != "x"
  then
        $echocmd "All casstop process are :¥n$casstopid¥n"
       for i in $casstopid
         do
               kill -9 $i
               $echocmd "$i casstop process has been killed"
               sleep "$WaitTime1"
```

```
done
  fi
  sleep "$WaitTime2"
  casstopid=`ps -fu $runUser | fgrep casstop | fgrep -v fgrep | fgrep -v awk |awk '{print $2}'`
if test "x$casstopid" != "x"
     then
        $echocmd "Surviving casstop process are :$casstopid¥n"
     else
        $echocmd "***** Kill all casstop processes complete *****"
  fi
###
# kill all casstop processes (End)
#
# Script End
#
```

6. forceStopServer.ksh シェルスクリプト

```
#!/bin/ksh
#
#
            ===== Force Stop All MFES Server Tool =====
#
# Requirements:
#
                     1. Have a correct $COBDIR environment.
#
                     2. Have the same logon user who ran "mfds" command.
#
                     3. Have a correct repository back up direcotory.
Usage()
{
   $echocmd "¥nUsage : ksh ./forceStopServer.ksh ¥n"
   exit 1
}
yorn ()
{
         YN=b
        while [ "$YN" != "n" -a "$YN" != "no" -a ¥

"$YN" != "N" -a "$YN" != "NO" -a ¥

"$YN" != "y" -a "$YN" != "yes" -a ¥

"$YN" != "Y" -a "$YN" != "YES" -a ¥
                  "$YN" != "Yes" -a "$YN" != "No" ]
         do
                  $echocmd $1
                  read YN
                  if [ "$YN" = "y" -o "$YN" = "yes" -o "$YN" = "Yes" -o ¥
                        "$YN" = "Y" -o "$YN" = "YES" ]; then
                           return 1
                  fi
                  if [ "$YN" = "n" -o "$YN" = "no" -o "$YN" = "No" -o ¥
                        "$YN" = "N" -o "$YN" = "NO" ]; then
                           return 0
                  fi
                  $echocmd "Please input y or n "
         done
}
StopAllESSer ()
{
   $echocmd "¥n***** Force Stop All MFES Server *****¥n"
   SerLIST=`mdump $machinename | grep "^Server "|sed -e "s/Server //"`
   $echocmd "ES Server are(is): ¥n$SerLIST"
```

```
if [ ".x" != "$SerLIST.x" ]; then
      for i in $SerLIST
          do
         RegionPID=`ps -eaf | grep "cascd32 ¥/r$i" | awk ' {print$2}'`
         if [ "$RegionPID. x" != ". x" ]; then
                  $echocmd "¥nThe RegionPID of $i is $RegionPID¥n"
             $echocmd "casstop -r$i....."
             casstop -r$i
             x=1
                  y=60
             while test $x -le $y
                     do
#Check if there are cas processes (e.g. cassi32...) by check root process $RegionPID
                    RRegionPID=`ps -eaf | grep -v grep | grep $RegionPID`
                  if [ "$RRegionPID. x" = ". x" ]
                    then
#Have no CAS processes
                       x=61
                    fi
                           if [ $x = 60 ]; then
                           $echocmd "casstop -f -r$i..."
                           casstop -f -r$i
                           fi
                           x=`expr $x + 1`
                  $echocmd ". ¥c"
                    sleep $WaitTime1
                     done
         else
                $echocmd "$i Server already stopped."
           fi
      done
  else
     $echocmd " No MFES Servers defined or running."
   fi
}
killallCAS ()
# kill all cascd32 processes (Start)
###
  cascdid=`ps -fu $runUser | fgrep "$COBDIR/bin/cascd32 /r" | fgrep -v fgrep | fgrep -v awk |
awk '{print $2}'`
```

```
if test "x$cascdid" != "x"
   then
        $echocmd "¥n***** Kill all cascd32 processes start *****"
        $echocmd "Please Wait....¥n"
      $echocmd "cascd32 process are(is) :¥n$cascdid¥n"
        for i in $cascdid
          do
                 kill -9 $i
             $echocmd "$i cascd32 process has been killed"
             sleep "$WaitTime1"
          done
        $echocmd "***** Kill all cascd32 processes complete *****"
  fi
  sleep "$WaitTime2"
  cascdid=`ps -fu $runUser | fgrep "$COBDIR/bin/cascd32 /r" | fgrep -v fgrep | fgrep -v awk | awk
'{print $2}'
   if test "x$cascdid" != "x"
     then
         $echocmd "Surviving cascd32 process are(is) :$cascdid¥n"
  fi
###
# kill all cascd32 processes (End)
# kill all casjcp32 processes (Start)
###
  casjcpid=`ps -fu $runUser | fgrep "casjcp32 /r" | fgrep -v fgrep | fgrep -v awk | awk ' {print $2}'`
   if test "x$casjcpid" != "x"
   then
        $echocmd "¥n***** Kill all casjcp32 processes start *****"
        $echocmd "Please Wait....¥n"
      $echocmd "All casjcp32 process are :¥n$casjcpid¥n"
        for i in $casjcpid
          do
                 kill -9 $i
                 $echocmd "$i casjcp32 process has been killed"
                 sleep "$WaitTime1"
          done
        $echocmd "***** Kill all casjcp32 processes complete *****"
  fi
```

```
sleep "$WaitTime2"
  casjcpid=`ps -fu $runUser | fgrep "casjcp32 /r" | fgrep -v fgrep | fgrep -v awk | awk ' {print $2}'`
  if test "x$casjcpid" != "x"
     then
        $echocmd "Surviving casjcp32 process are :$casjcpid¥n"
  fi
###
# kill all casjcp32 processes (End)
# kill all casmgr32 processes (Start)
###
  casmgrid=`ps -fu $runUser | fgrep "casmgr32 /r" | fgrep -v fgrep | fgrep -v awk | awk '{print $2}'`
  if test "x$casmgrid" != "x"
  then
        $echocmd "¥n***** Kill all casmgr32 processes start *****"
        $echocmd "Please Wait....¥n"
      $echocmd "All casmgr32 process are :¥n$casmgrid¥n"
        for i in $casmgrid
         do
                kill -9 $i
            $echocmd "$i casmgr32 process has been killed"
            sleep "$WaitTime1"
         done
        $echocmd "***** Kill all casmgr32 processes complete *****"
  fi
  sleep "$WaitTime2"
  casmgrid=`ps -fu $runUser | fgrep "casmgr32 /r" | fgrep -v fgrep | fgrep -v awk | awk ' {print $2}'`
  if test "x$casmgrid" != "x"
     then
        $echocmd "Surviving casmgr32 process are :$casmgrid¥n"
  fi
###
# kill all casmgr32 processes (End)
```

```
# kill all cassi32 processes (Start)
###
   cassiid=`ps -fu $runUser | fgrep "cassi32 /r" | fgrep -v fgrep | fgrep -v awk | awk ' {print $2}'`
   if test "x$cassiid" != "x"
   then
         $echocmd "¥n**** Kill all cassi32 processes start *****"
         $echocmd "Please Wait....¥n"
      $echocmd "All cassi32 process are : ¥n$cassiid¥n"
         for i in $cassiid
          do
                  kill -9 $i
                  $echocmd "$i cassi32 process has been killed"
                  sleep "$WaitTime1"
          done
       $echocmd "***** Kill all cassi32 processes complete *****"
   fi
   sleep "$WaitTime2"
   cassiid=`ps -fu $runUser | fgrep "cassi32 /r" | fgrep -v fgrep | fgrep -v awk | awk ' {print $2}'`
   if test "x$cassiid" != "x"
     then
         $echocmd "Surviving cassi32 process are...$cassiid¥n"
   fi
###
# kill all cassi32
                     processes (End)
# kill all mfcs32 processes (Start)
###
  mfcsid=`ps -fu $runUser | fgrep "$COBDIR/bin/mfcs32 -n" | fgrep -v fgrep | fgrep -v awk | awk ' {print
$2}'`
   if test "x$mfcsid" != "x"
   then
         $echocmd "¥n***** Kill all mfcs32 processes start *****"
         $echocmd "Please Wait....¥n"
       $echocmd "All mfcs32 process are :¥n$mfcsid¥n"
         for i in $mfcsid
          do
                  kill -9 $i
                  $echocmd "$i mfcs32 process has been killed"
                  sleep "$WaitTime1"
          done
```

```
$echocmd "***** Kill all mfcs32 processes complete *****"
  fi
  sleep "$WaitTime2"
  mfcsid=`ps-fu $runUser | fgrep "$COBDIR/bin/mfcs32 -n" | fgrep -v fgrep | fgrep -v awk | awk ' {print
$2}'
  if test "x$mfcsid" != "x"
     then
         $echocmd "Surviving mfcs32 process are :$mfcsid¥n"
  fi
###
# kill all mfcs32 processes (End)
# kill all casstop processes (Start)
###
  casstopid=`ps -fu $runUser | fgrep casstop | fgrep -v fgrep | fgrep -v awk | awk ' {print $2}'`
  if test "x$casstopid" != "x"
  then
        $echocmd "¥n***** Kill all casstop processes start *****"
        $echocmd "Please Wait....¥n"
      $echocmd "All casstop process are :\u00e4n$ stopid\u00e4n"
        for i in $casstopid
          do
                 kill -9 $i
                 $echocmd "$i casstop process has been killed"
                 sleep "$WaitTime1"
          done
       $echocmd "***** Kill all casstop processes complete *****"
  fi
  sleep "$WaitTime2"
  casstopid=`ps -fu $runUser | fgrep casstop | fgrep -v fgrep | fgrep -v awk | awk '{print $2}'`
  if test "x$casstopid" != "x"
     then
         $echocmd "Surviving casstop process are :$casstopid¥n"
  fi
###
# kill all casstop processes (End)
}
```

```
#
# Script Start here .....
#
#Maybe you need to set LANG for getting a corrent mfdsid
#LANG= ja JP. eucJP
#export LANG
echocmd="echo"
machinename=`uname -n`
runUser=`whoami`
WaitTime1=1
WaitTime2=2
WaitTime5=5
# If not argument given the Usage displayed
test $1.x != .x && Usage
# Check if you have a correct Server Express version and $COBDIR setting
if [ ! -f $COBDIR/bin/mdump ];
                                   then
        $echocmd "$COBDIR/bin/mdump is not found."
        $echocmd "mdump required to force stop MFES server!"
        exit 2
fi
# You should start mfds32 process before stop All MFES Server
mfdsid=`ps -fu $runUser | fgrep "$COBDIR/bin/mfds32" | fgrep -v fgrep | fgrep -v awk | awk '{print
$2}'
if test "x$mfdsid" = "x"
        then
        $echocmd "No mfds32 process, please run mfds ¥n"
        exit 3
fi
# Main script are
StopAllESSer
casid=`ps -fu $runUser | fgrep "32 /r" | fgrep -v fgrep | fgrep -v awk | awk '{print $2}'`
  if test "x$casid" != "x"
     then
                 $echocmd "Have surviving cas32 process, run killcallCAS......¥n"
                 killallCAS
```

```
else

casid=`ps-fu $runUser | fgrep "mfcs32 -n" | fgrep -v fgrep | fgrep -v awk | awk ' {print

$2]'`

if test "x$casid" != "x"

then

$echocmd "Have surviving mfcs process, run killcallCAS......¥n"

killallCAS

fi

fi

$echocmd "¥n***** Force Stop All MFES Server Complete ******"

#

Script End

#

#******
```